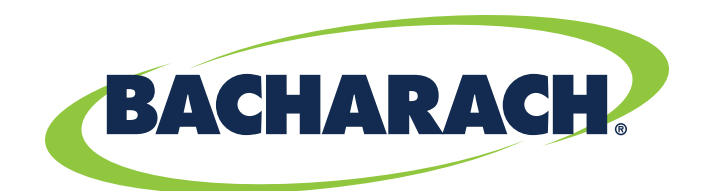

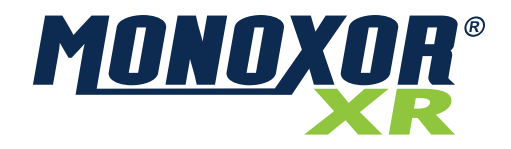

# **Carbon Monoxide Analyzer** *for Exhaust Gas Applications*

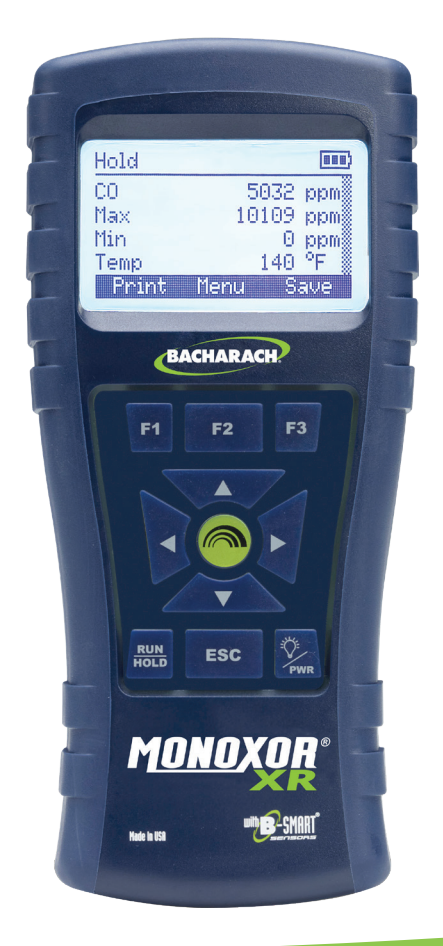

#### **Emissions Analysis**

P/N: 0019-9376 | December 2019 Revision 0

User Manual

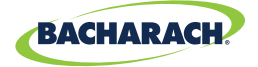

#### WARRANTY POLICY

Bacharach, Inc. warrants to buyer that at the time of delivery this product will be free from defects in material and manufacture and will conform substantially to Bacharach, Inc.'s applicable specifications. Bacharach's liability and buyer's remedy under this warranty are limited to the repair or replacement, at Bacharach's option, of this product or parts thereof returned to seller at the factory of manufacture and shown to Bacharach, Inc.'s reasonable satisfaction to have been defective; provided that written IMPORTANT of the defect shall have been given by buyer to Bacharach, Inc. within two (2) years after the date of delivery of this product by Bacharach, Inc.

Bacharach, Inc. warrants to buyer that it will convey good title to this product. Bacharach's liability and buyer's remedy under this warranty of title are limited to the removal of any title defects or, at the election of Bacharach, to the replacement of this product or parts thereof that are defective in title.

THE FOREGOING WARRANTIES ARE EXCLUSIVE AND ARE GIVEN AND ACCEPTED IN LIEU OF (I) ANY AND ALL OTHER WARRANTIES, EXPRESS OR IMPLIED, INCLUDING WITHOUT LIMITATION THE IMPLIED WARRANTIES OF MERCHANTABILITY AND FITNESS FOR A PARTICULAR PURPOSE: AND (II) ANY OBLIGATION, LIABILITY, RIGHT, CLAIM OR REMEDY IN CONTRACT OR TORT, WHETHER OR NOT ARISING FROM BACHARACH'S NEGLIGENCE, ACTUAL OR IMPLIED. The remedies of the buyer shall be limited to those provided herein to the exclusion of any and all other remedies including, without limitation incidental or consequential damages. No agreement varying or extending the foregoing warranties, remedies or this limitation will be binding upon Bacharach, Inc. unless in writing, signed by a duly authorized officer of Bacharach.

#### Register Your Warranty by Visiting: <u>www.mybacharach.com</u>

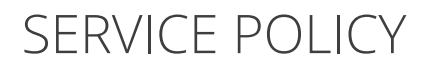

Bacharach, Inc. maintains a service facility at the factory. Some Bacharach distributors / agents may also have repair facilities; however, Bacharach assumes no liability for service performed by anyone other than Bacharach personnel. Repairs are warranted for 90 days after date of shipment (*sensors, pumps, filters and batteries have individual warranties*). Should your analyzer require non-warranty repair, you may contact the distributor from whom it was purchased or you may contact Bacharach directly.

If Bacharach is to do the repair work, send the monitor, prepaid, to the closest service center.

Prior to shipping equipment to Bacharach, visit <u>www.mybacharach.com</u> for an Returned Merchandise Authorization Number (*RMA #*). All returned goods must be accompanied with an RMA #. Pack the equipment securely (*in its original packing, if possible*), as Bacharach cannot be held responsible for any damage incurred during shipping to our facility.

Always include your RMA #, shipping address, telephone number, contact name, billing information and a description of the defect as you perceive it. You will be contacted with a cost estimate for expected repairs prior to the performance of any service work. For liability reasons, Bacharach has a policy of performing all needed repairs to restore the monitor to full operating condition.

#### IMPORTANT

Product improvements and enhancements are on-going, therefore the specifications and information contained in this document may change without IMPORTANT.

Bacharach, Inc. shall not be liable for errors contained herein or for incidental or consequential damages in connection with the furnishing, performance, or use of this material.

No part of this document may be photocopied, reproduced, or translated to another language without the prior written consent of Bacharach, Inc.

#### Copyright © 2019, Bacharach, Inc., All Rights Reserved.

BACHARACH, Fyrite®, True Spot, Monoxor®, and B-Smart® are registered trademarks of Bacharach, Inc. All other trademarks, trade names, service marks and logos referenced herein belong to their respective companies.

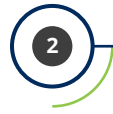

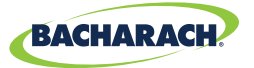

#### Contents

| Over | Overview5                                  |    |  |  |  |
|------|--------------------------------------------|----|--|--|--|
| 1.1  | Introduction                               | 5  |  |  |  |
| 1.2  | Iconography                                | 5  |  |  |  |
| 1.3  | General Safety Statements                  | 6  |  |  |  |
| 1.4  | Product Overview                           | 6  |  |  |  |
| 1.5  | Components                                 |    |  |  |  |
| 1.6  | Features                                   |    |  |  |  |
| 1.7  | Monoxor <sup>®</sup> XR Sales Combinations |    |  |  |  |
| 1.8  | Specifications                             | 13 |  |  |  |

#### 

| Connecting the Probe                   | . 15                                                                                       |
|----------------------------------------|--------------------------------------------------------------------------------------------|
| Front Panel Buttons                    | .16                                                                                        |
| Power Options                          | .17                                                                                        |
| Turning on the Monoxor <sup>®</sup> XR | .19                                                                                        |
|                                        | Connecting the Probe<br>Front Panel Buttons<br>Power Options<br>Turning on the Monoxor® XR |

# 

| 3.1  | Menu Structure Overview       | . 20 |
|------|-------------------------------|------|
| 3.2  | The Warm-Up Sequence          | . 20 |
| 3.3  | Main Menu                     | .21  |
| 3.4  | Ambient CO Menu               | .23  |
| 3.5  | Differential Temperature Menu | .25  |
| 3.6  | Memory Options Menu           | . 26 |
| 3.7  | Setup Menu                    | .27  |
| 3.8  | Calibration Menu              | . 35 |
| 3.9  | Diagnostics Menu              | . 36 |
| 3.10 | Status Menu                   | .37  |
|      |                               |      |

# 

| 4.1 | Overview                 | . 38 |
|-----|--------------------------|------|
| 4.2 | Taking a Gas Sample      | . 39 |
| 4.3 | The RUN and Hold Screens | .40  |
| 4.4 | CO Trending Graph        | .41  |

#### Monoxor® XR User Manual

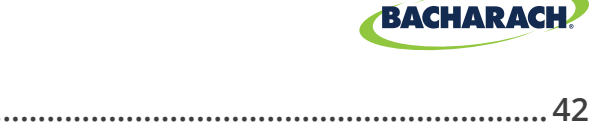

| 4.5  | Ending a Test                                      | 42 |
|------|----------------------------------------------------|----|
| 4.6  | Differential Temperature Measurement               | 42 |
| 4.7  | Timed Ambient CO Testing                           | 43 |
| 4.8  | Printing Using the Optional IrDA Printer           | 44 |
| 4.9  | Turning Off the Analyzer                           | 46 |
| 4.10 | PC Interface and Fyrite <sup>®</sup> User Software | 47 |

### Care & Maintenance ...... 48

| 5.1                       | Serviceability |                                            |    |
|---------------------------|----------------|--------------------------------------------|----|
| 5.2                       | Clean          | ing the Probe                              |    |
|                           | 5.2.1          | Equipment Required                         | 49 |
|                           | 5.2.2          | Procedure                                  | 50 |
| 5.3                       | Filter         | Replacement                                | 51 |
| 5.4                       | CO Se          | nsor Replacement                           |    |
|                           | 5.4.1          | Accessing the CO Sensor                    | 52 |
|                           | 5.4.1          | CO Sensor Replacement Procedure            | 53 |
|                           | 5.4.2          | B-Smart <sup>®</sup> CO Sensor Replacement | 54 |
| 5.5                       | Temp           | erature Calibration                        |    |
|                           | 5.5.1          | Materials Required                         | 55 |
|                           | 5.5.2          | Temperature Calibration Procedure          | 55 |
| 5.6 CO Sensor Calibration |                | nsor Calibration                           |    |
|                           | 5.6.1          | Materials Required                         | 57 |
|                           | 5.6.2          | CO Manual Zero Procedure                   | 57 |
|                           | 5.6.3          | CO Sensor Span Procedure                   | 58 |
| 5.7                       | T-Ref          | Sensor Calibration                         |    |

### 

| 6.1 | Error and Warning Messages | . 60 |
|-----|----------------------------|------|
| 6.2 | Replacement Parts          | . 61 |
| 6.3 | Accessories                | . 61 |
| 6.4 | Instrument Identification  | . 62 |

# Additional Information ......63

| 7.1 | Bacharach Combustion App | 53 |
|-----|--------------------------|----|
| 7.2 | Service Centers          | 53 |

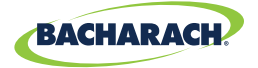

# 1. Overview

| 1.1 | Introduction                               | 6    |
|-----|--------------------------------------------|------|
| 1.2 | Iconography                                | 7    |
| 1.3 | General Safety Statements                  | 7    |
| 1.4 | Product Overview                           | 8    |
| 1.5 | Components                                 | 12   |
| 1.6 | Features                                   | 14   |
| 1.7 | Monoxor <sup>®</sup> XR Sales Combinations | 15   |
| 1.8 | Specifications                             | . 15 |
|     |                                            |      |

### **1.1 Introduction**

Thank you for investing in a Bacharach Monoxor<sup>®</sup> XR Carbon Monoxide (CO) Analyzer. To assure proper use and operator safety, please read the contents of this manual for important information on the operation and maintenance of the analyzer.

i

**IMPORTANT:** Before using this product, carefully read and strictly follow the instructions in the manual.

### 1.2 Iconography

| Alert     | lcon                                                                                                    | Description                                                                                       |  |
|-----------|----------------------------------------------------------------------------------------------------|---------------------------------------------------------------------------------------------------|--|
| DANGER    |                                                                                                    | Imminently hazardous situation which, if not avoided, will result in death or serious injury.     |  |
| WARNING   |                                                                                                    | Potentially hazardous situation which, if not avoided, could result in death or serious injury.   |  |
| WARNING   | 4                                                                                                    | Potential electrical shock hazard which, if not avoided, could result in death or serious injury. |  |
| WARNING   |                                                                                                    | Hot surface which, if not avoided, could result in physical injury or damage to the product.      |  |
| CAUTION   | TIONPotentially hazardous situation which, if not avoided, could result<br>in physical injury or damage to the product or environment.<br>may also be used to alert against unsafe practices. |                                                                                                   |  |
| IMPORTANT | i                                                                                                    | Additional information on how to use the product.                                                 |  |

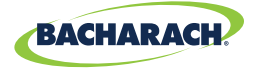

## **1.3 General Safety Statements**

**WARNING:** This analyzer is not intended to be used as a safety device.

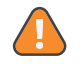

 $\langle \mathbf{N} \rangle$ 

**WARNING:** When testing a combustion system, a full visual inspection should be performed to ensure its safe operation.

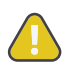

**CAUTION:** This analyzer is not intended to be used on a continuous basis.

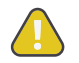

**CAUTION:** Do not store instrument or its sensors with solvents or products that contain solvents.

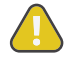

**CAUTION:** Except for sensor and battery replacement, this analyzer should only be opened and/or serviced by authorized Bacharach personnel. Failure to comply may void the warranty.

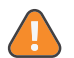

**HAZARDOUS AREA WARNING:** This instrument has not been designed to be intrinsically safe for use in areas classified as hazardous locations. For your safety, **DO NOT** use it in hazardous (*classified*) locations.

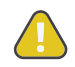

**CAUTION:** Do not use flammable or combustible substances (like carburetor fluid used for cleaning the probe) near an open flame.

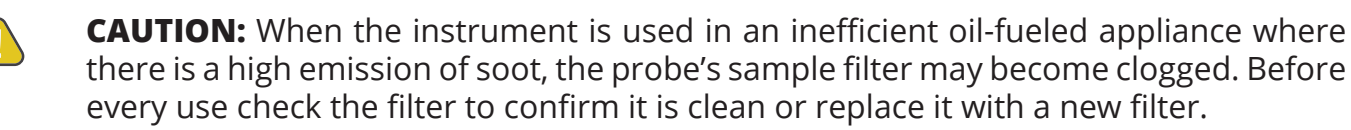

### **1.4 Product Overview**

The Monoxor<sup>®</sup> XR is a portable hand-held carbon monoxide *(CO)* analyzer for use in commercial and industrial applications. It is intended to be used by:

- Engine & service technicians
- Maintenance personnel
- Safety inspectors
- Propane forklift operators

to detect and display concentrations of CO gas between 0 and 80,000 ppm. The analyzer is capable of testing for CO in both ambient room air and in the exhaust stream of fossil-fuel fired combustion systems.

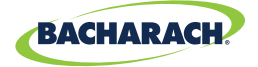

#### Ambient CO

CO gas is colorless, odorless, and deadly. Test CO levels in suspect Pambient air. Perform an automated 15-minute test, watch live values, or view a dynamic CO graph over time.

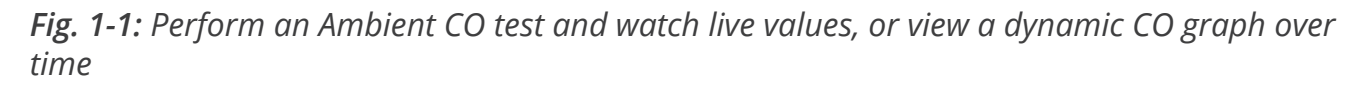

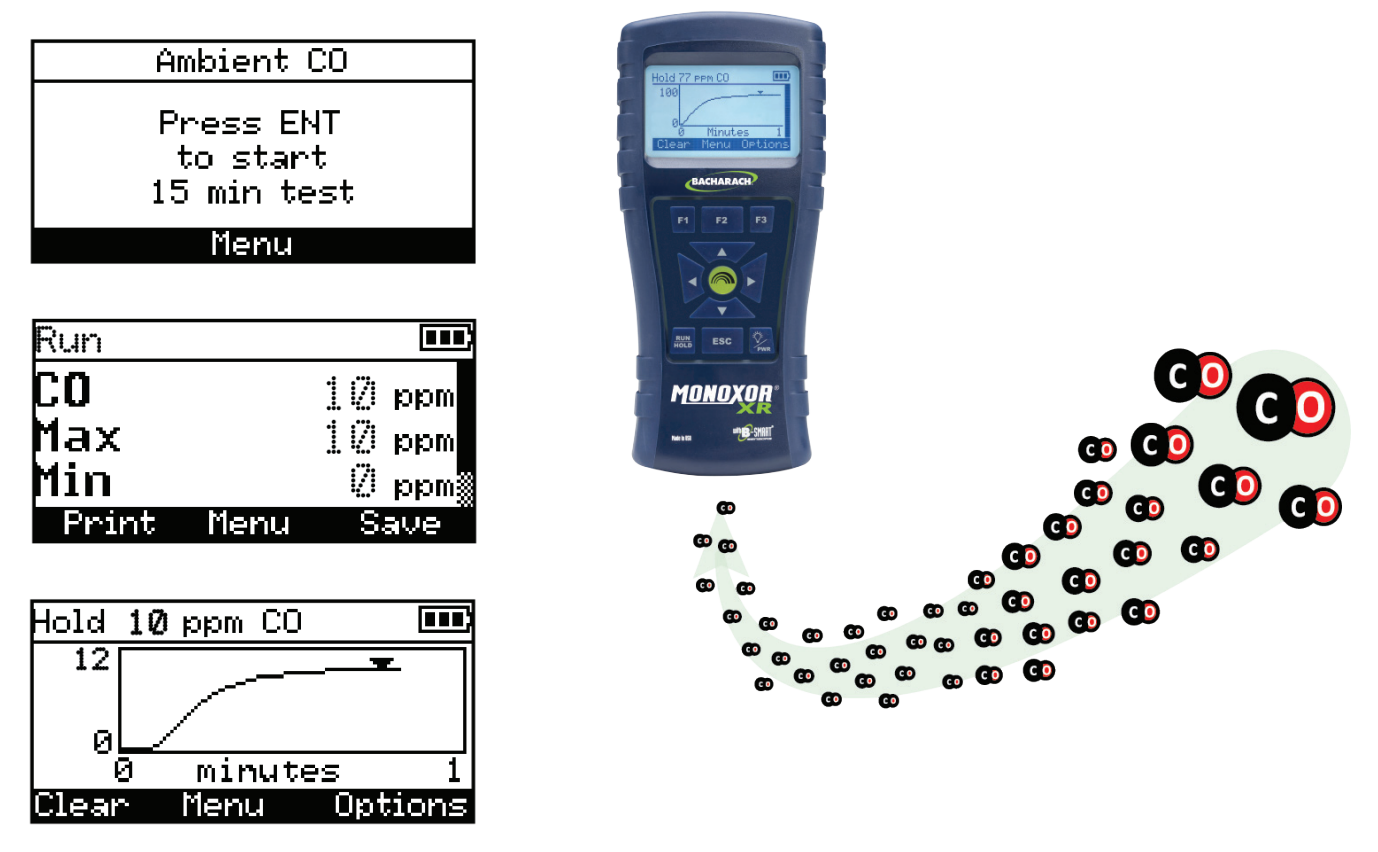

The analyzer detects and displays the presence of CO by first drawing in a gas sample from the area being tested by the analyzer's built-in motorized pump. The gas sample is next directed into a sensor chamber where the sample is analyzed for the presence of CO. If CO is detected, the CO ppm level is given on the analyzer's main display. A trending screen (accessible from the RUN screen by using the right or left arrow key) shows dynamic CO levels graphed over a programmable time period (from 30 seconds to 15 minutes). In addition to the visual notifications, you can set a CO alarm limit, above which an audible alarm buzzer will beep repeatedly. An audible alarm with a slower beep frequency occurs when the batteries are low.

A backlight enables the operator to read the display in dimly-lit areas. The displays and menus are available in multiple languages (English, French and Spanish).

A permanent record of the detected CO level, along with the current time and date, can be made by using the optional wireless IrDA printer. Test records can also be saved in memory.

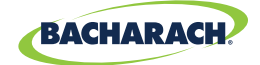

An ambient CO feature takes approximately 15-minutes to complete and provides a minuteby-minute snapshot of CO readings, as well as a "Max CO" value that represents the highest CO reading measured during the entire test. Results can be saved to memory and/or printed.

A calibration reminder can be set to occur every 6, 8, 10, 12, or 15-months after the last calibration. (*Select "Never" to disable this feature.*) Regular calibration periods of 6 months to 1 year are recommended. The calibration reminder value sets a time period after which the analyzer displays a calibration reminder message during warm-up.

To avoid the need for manual CO sensor calibrations, the B-Smart<sup>®</sup> Sensor program is supported with the Monoxor<sup>®</sup> XR. After enrolling in the program, pre-calibrated replacement B-Smart<sup>®</sup> CO sensors are shipped at predetermined intervals of your choice.

- Choose a program start date that best suites your needs.
- Receive a pre-calibrated B-Smart<sup>®</sup> sensor.
- Return your old sensor in a returnable, pre-labeled container.

Benefits include no downtime, self calibration, convenience, and cost savings. For additional information about the B-Smart<sup>®</sup> Calibration Program, contact Bacharach at 1-800-736-4666 or email help@mybacharach.com.

A programmable inactivity timeout causes the analyzer to initiate shutdown mode if no key presses occur for the specified time period. If the analyzer initiates automatic shutdown or is turned OFF manually while a high level of CO is still present within the unit, the automatic CO purge feature forces the analyzer's pump to remain on until the detected CO level drops below 50 ppm.

The instrument is supplied with the following components:

- Probe and hose assembly
- Four disposable "AA" alkaline batteries
- Hard carrying case
- Factory-calibrated and installed CO sensor

Depending on the model and kit, some or all of the following components are included:

- Spare filters
- Fyrite<sup>®</sup> User Software (FUS)
- USB cable (type A to mini B)
- Infrared Data Association (IrDA) printer with four disposable "AA" alkaline batteries
- Printer paper

Using the optional thermocouples, ambient and flue gas temperatures can be measured. Additionally, the Monoxor<sup>®</sup> XR can calculate a differential temperature based on two sampled temperatures (*T1 and T2*) using the optional stack thermocouple or optional probe assembly (*with built-in thermocouple*). After you take the two sample readings, the differential value (*T1-T2*) is calculated, optionally saved in memory, displayed on the main run screen, and is shown on printouts.

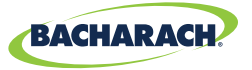

*Fig. 1-2:* Differential value is calculated, saved in memory, displayed on the main run screen, or shown on printouts

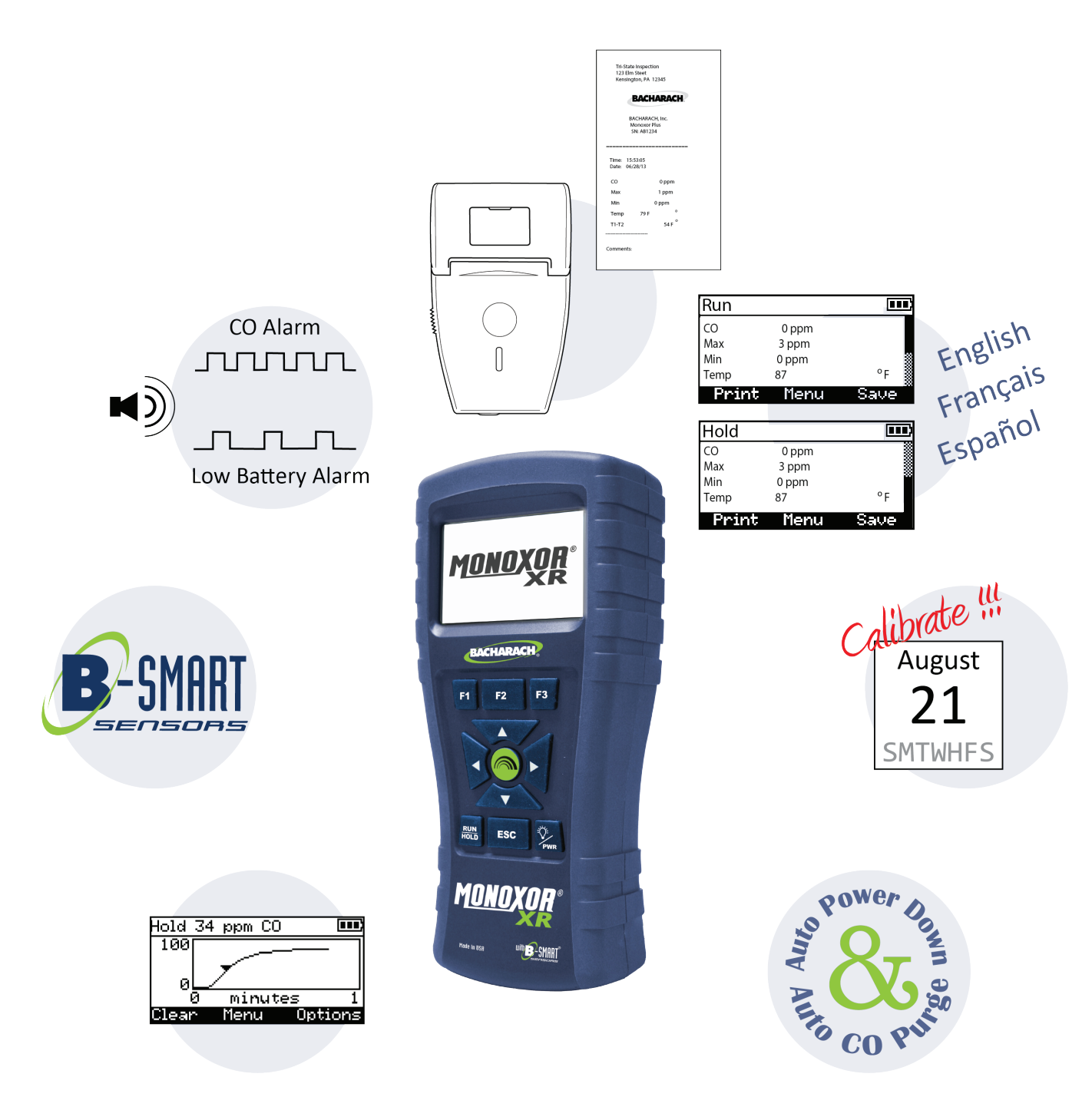

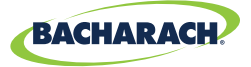

Fig. 1-3: Components of the Optional Probe Assembly

|                     | USB USB BOTTO<br>T-STACK GAS | M<br>/<br>8      |
|---------------------|------------------------------|------------------|
|                     | 3                            |                  |
| escription          |                              |                  |
| e Port              |                              |                  |
|                     |                              | Ц<br>М           |
| Port                |                              |                  |
| Hose                | Δ I                          |                  |
| Optional)           |                              | $\overline{(7)}$ |
| and Filter Assembly |                              |                  |
| lle                 |                              |                  |
|                     | 6                            | {                |
|                     |                              | $\leq$ /         |
|                     | $\downarrow$                 |                  |
|                     | Ĩ                            |                  |
|                     |                              |                  |
|                     |                              | //               |
|                     | $\langle - \rangle$          |                  |

| " | Description                    |
|---|--------------------------------|
| 1 | Temperature Port               |
| 2 | USB Port                       |
| 3 | Sample Gas Port                |
| 4 | Sample Gas Hose                |
| 5 | USB Cable (Optional)           |
| 6 | Water Trap and Filter Assembly |
| 7 | Probe Handle                   |
| 8 | Probe Tube                     |

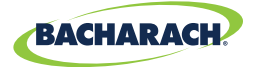

### **1.5 Components**

| Fig. 1 | -4: | Components | of the | Optional | Probe Assembly |
|--------|-----|------------|--------|----------|----------------|
|--------|-----|------------|--------|----------|----------------|

| #  | Description                                                                                                    |
|----|----------------------------------------------------------------------------------------------------|
| 1  | Monochrome Display (LCD) with Backlight                                                                                                    |
| 2  | <ul> <li>Function Keys (F1, F2, F3)</li> <li>Context sensitive</li> <li>Functions shown at bottom of display</li> </ul>                                                                                                    |
| 3  | <ul> <li>Up and Down Arrow Keys</li> <li>Scroll up / down through a list</li> <li>Increase / decrease alphanumeric values</li> </ul>                                                                                                    |
| 5  | Left and Right Arrow Keys                                                                                                    |
| 6  | <ul> <li>Jump to top / bottom of list</li> <li>Access the trending screen</li> </ul>                                                                                                    |
| 7  | Enter Key<br>• Choose highlighted item<br>• Accept value / character                                                                                                    |
| 8  | Escape Key<br>• Cancel most operations and display<br>previous screen                                                                                                    |
| 9  | <ul> <li>Power / Backlight Key</li> <li>Press &amp; release: Power ON</li> <li>Press &amp; release: Toggle backlight ON / OFF</li> <li>Press &amp; hold (2 secs): Begin power<br/>OFF sequence</li> </ul>                                                                                                    |
| 10 | <ul> <li>Run / Hold Key</li> <li>While in HOLD: Turn on pump, display RUN screen, and begin test.</li> <li>While in RUN: Turn off pump, display HOLD screen and last set of test data.</li> <li>In most menus: Display HOLD screen.</li> <li>During power down: Return display to HOLD screen (cancel power down).</li> </ul> |

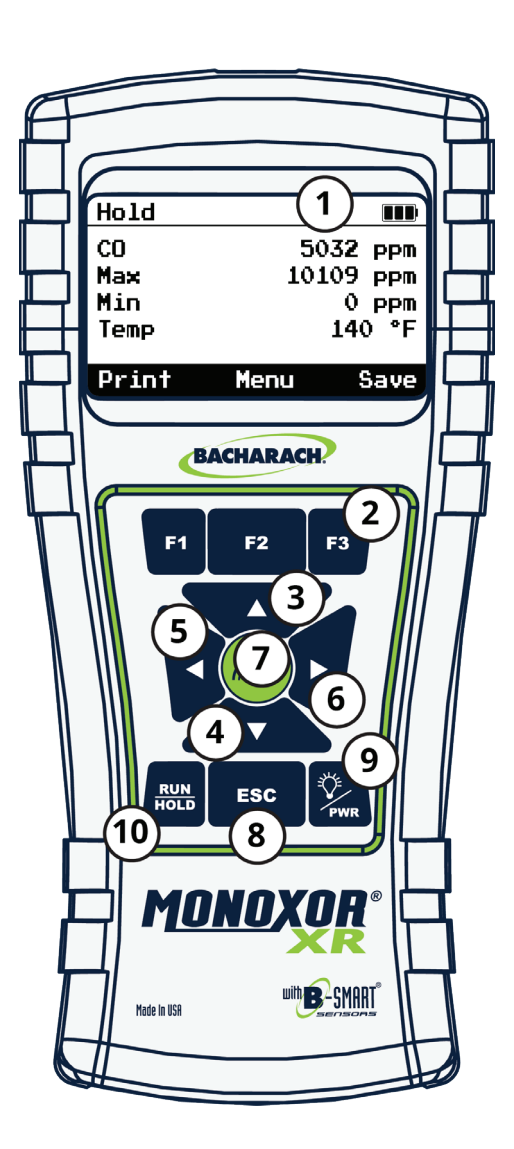

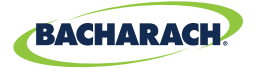

### **1.6 Features**

#### Sensors

- Field-replaceable electrochemical sensor (B-Smart® CO)
- **Temperature measurement using a Type K thermocouple** (with probe assembly 19-7111)

#### Power

- 4 × AA alkaline batteries (included)
- 4 × AA lithium batteries
- 4 × AA rechargeable batteries (externally charged)
- Low battery warning

#### **Testing Features**

- Complete test results (100 sets) can be stored, recalled, displayed, and printed
- Time and date stamping of test results
- Differential temperature
- Secure calibration function (password protected)
- Auto power-off feature with sensor purge feature
- Status and diagnostic menus
- Ambient CO

#### User Customizations

- Multi-language interface
- Auto/Manual zero functions for the CO sensor
- Customized user information (3 × lines of 20 characters)
- Customized logo on printouts (192 × 384 pixels)
- Temperature unit selection

#### Hardware

- Exhaust probe / standard probe with hose assembly for gas transport
- Sample pump to provide gas sample delivery
- Backlit monochrome graphic LCD
- Hard carrying case
- USB 2.0 (mini-B connection) for PC interface and communications

#### PC Interface

- USB cable (Type A to Mini B)
- Fyrite<sup>®</sup> User Software (FUS) (Windows compatible)

#### BACHARACH.

## **1.7 Monoxor<sup>®</sup> XR Sales Combinations**

| Components                        | Basic & Standard<br>Probe<br>(P/N: 0019-8119) | Reporting &<br>Standard Probe<br>(P/N: 0019-8120) | Basic & Exhaust<br>Probe<br>(P/N: 0019-8121) | Reporting &<br>Exhaust Probe<br>(P/N: 0019-8122) |
|-----------------------------------|-----------------------------------------------|---------------------------------------------------|----------------------------------------------|--------------------------------------------------|
| Standard Probe                    | $\checkmark$                                  | $\checkmark$                                      |                                              |                                                  |
| Exhaust Probe                     |                                               |                                                   | $\checkmark$                                 | $\checkmark$                                     |
| Temperature                       | $\checkmark$                                  | $\checkmark$                                      | $\checkmark$                                 | $\checkmark$                                     |
| Quick Start Guide                 | $\checkmark$                                  | $\checkmark$                                      | $\checkmark$                                 | $\checkmark$                                     |
| B-Smart <sup>®</sup> CO<br>Sensor | $\checkmark$                                  | $\checkmark$                                      | $\checkmark$                                 | $\checkmark$                                     |
| Hard Case                         | $\checkmark$                                  | $\checkmark$                                      | $\checkmark$                                 | $\checkmark$                                     |
| Printer                           |                                               | $\checkmark$                                      |                                              | $\checkmark$                                     |
| PC Software                       |                                               | $\checkmark$                                      |                                              | $\checkmark$                                     |
| USB Cable                         |                                               | $\checkmark$                                      |                                              | $\checkmark$                                     |

## **1.8 Specifications**

| Measurement | Range                                     | Resolution     | Accuracy                                                                                      | Response Time (T90) |
|-------------|-------------------------------------------|----------------|-----------------------------------------------------------------------------------------------|---------------------|
| СО          | 0 to 80,000 ppm                           | 20 ppm         | <b>±20 ppm</b> (0 to 200 ppm)<br><b>±10% reading</b> (201 to 80,000)                          | < 40 sec            |
| Temp        | <b>-20° to 650° C</b><br>(-4° to 1202° F) | 1° C<br>(1° F) | <b>±2° C</b> (0° to 124° C)<br><b>±3° C</b> (125° to 249° C)<br><b>±4° C</b> (250° to 400° C) | < 50 sec            |

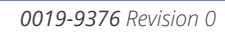

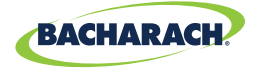

| Specification                                      | Description                                                                                                    |                                                                                                    |  |
|----------------------------------------------------|----------------------------------------------------------------------------------------------------|----------------------------------------------------------------------------------------------------|--|
| Temperature                                        | Storage: -20° to 50° (<br>Operation: -5° to 45°<br>Reference: 20° ± 2° (                                                               | C ( -4° to 122° F )   0° to 20° C ( 32° to 68° F ) optimal<br>C (23° to 113° F)<br>C (68° ± 4° F)        |  |
| Humidity                                           | Storage: 15 to 90% RH, non-condensing<br>Operation: 15 to 95% RH, non-condensing<br>Reference: 45 ± 10% RH, non-condensing             |                                                                                                    |  |
| Pressure                                           | 1 atmosphere ± 10%                                                                                                    |                                                                                                    |  |
| Weight                                             | 16 ounces (454 g) wit                                                                                                    | h batteries                                                                                              |  |
| Dimensions (H × W × D)                             | 8.0" × 3.6" × 2.3" (20.3                                                                                                    | 3 cm × 9.1 cm × 5.8 cm)                                                                                  |  |
| Warm-up Time                                       | 60 seconds                                                                                                    |                                                                                                    |  |
| Gas Sample Flow Rate                               | 300 to 700 cc/min                                                                                                    |                                                                                                    |  |
| Sensors                                            | CO Sensor: Electrochemical (P/N: 0024-0997)<br>B-Smart CO Sensor: Electrochemical (P/N: 0024-1795)<br>Temperature: K-Type thermocouple |                                                                                                    |  |
| Product Approvals and<br>Regulatory Compliance     | EN50270: 2015 ( <i>CE Mark</i> ) EMC tested in accordance with European Directive<br>RoHS Compliance                                   |                                                                                                    |  |
| Case Construction High impact ABS Optional protect |                                                                                                    | stic with co-molded rubber.<br>ubber boot with molded-in magnets.                                        |  |
| Display                                            | Monochrome with ba                                                                                                    | acklight                                                                                                 |  |
| USB Connector                                      | Mini B (USB 2.0)                                                                                                    |                                                                                                    |  |
| Memory                                             | 100 locations for storing test results                                                                                                 |                                                                                                    |  |
| IrDA Port                                          | Protocol: IrDA-SIR Data Bits: 8 Stop Bits: 1<br>Baud Rate: 9600 Parity: None                                                           |                                                                                                    |  |
|                                                    |                                                                                                    | <b>Type:</b> Disposable Alkaline <i>(Included)</i><br><b>Duration:</b> 15 hours min, continuous max draw |  |
| Power Supply Options                               | Batteries (4 AA)                                                                                                    | <b>Type:</b> Disposable Lithium<br><b>Duration:</b> 20 hours, continuous max draw                        |  |
|                                                    |                                                                                                    | <b>Type:</b> Rechargeable<br><b>Duration:</b> 8 hours, continuous max draw                               |  |

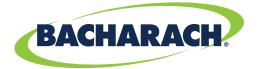

# 2. Setup

| 2.1 | Connecting the Probe                   | . 17 |
|-----|----------------------------------------|------|
| 2.2 | Front Panel Buttons                    | . 18 |
| 2.3 | Power Options                          | . 19 |
| 2.4 | Turning on the Monoxor <sup>®</sup> XR | .21  |

# 2.1 Connecting the Probe

A rigid stainless steel probe with handle is connected to a flexible hose with an integral water trap/filter and is used to draw a gas sample into the analyzer from the room, grilles, diffusers, and furnace flues.

- 1. Inspect the flexible hose for cracks. If a hose is defective, replace the entire probe assembly.
- 2. Before using the analyzer, check that the water trap/filter is clean and dry. If necessary, dry out the trap and replace the filter element.
- 3. Push the probe's "sample gas" tubing onto the GAS inlet connector.

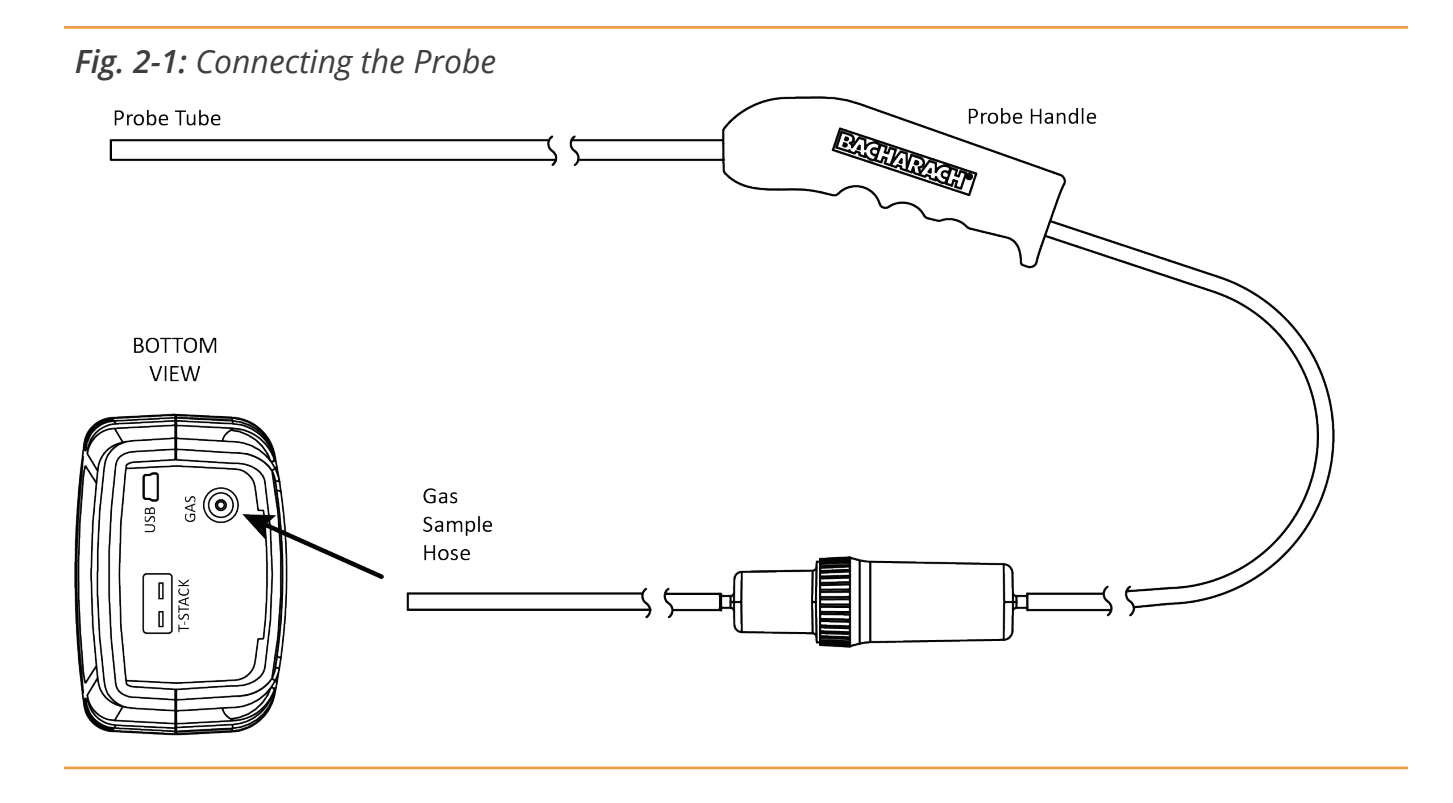

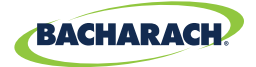

### 2.2 Front Panel Buttons

Fig. 2-2: Front Panel Buttons

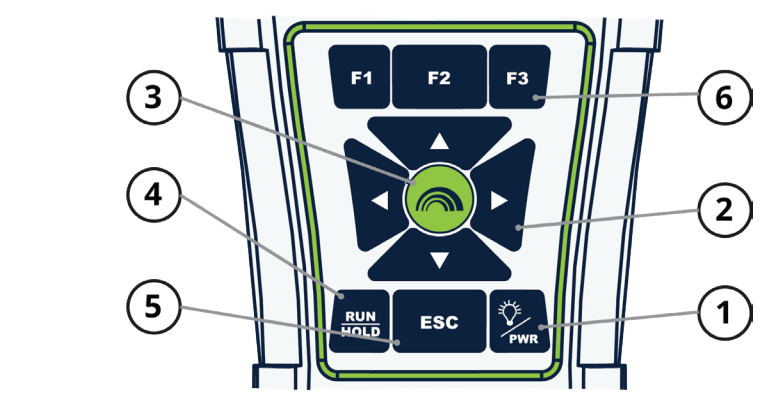

| # | Description                                                                                                    |
|---|----------------------------------------------------------------------------------------------------|
| 1 | • Powers the analyzer ON and OFF. Hold this button down for at least 2 seconds to turn the power OFE                                                                                                    |
|   | <ul> <li>Toggles the backlight ON and OFF while the analyzer is turned ON.</li> </ul>                                                                                                    |
| 2 | <ul> <li>UP (▲), DOWN (♥), LEFT (◄), and RIGHT (►) arrows are context-specific navigation buttons for the menus.</li> <li>UP (▲) and DOWN (♥) arrow buttons scroll to menu options that are hidden from view (when a side scroll bar is displayed indicating additional information).</li> <li>UP (▲) and DOWN (♥) arrow buttons cause the displayed value to increase or decrease accordingly.</li> <li>LEFT (◄) and RIGHT (►) arrow buttons jump to the top and bottom of lists, respectively.</li> <li>LEFT (◄) and RIGHT (►) arrow buttons position the active cursor on specific elements of a value to be changed.</li> <li>LEFT (◄) arrow button displays the CO Trending screen from the Run/Hold screen.</li> <li>RIGHT (►) arrow button displays the QR code screen from the hold screen.</li> </ul> |
| 3 | The ENTER button. Performs the action selected.                                                                                                    |
| 4 | <ul> <li>While in the HOLD screen, turns the sample pump on, displays the RUN screen, and begins a test.</li> <li>While in the RUN screen, turns the sample pump off, displays the HOLD screen and the last set of data.</li> <li>Displays the HOLD screen while pressing it from most menus.</li> <li>Returns the display to the HOLD screen while pressing it during the shutdown sequence.</li> </ul>                                                                                                    |
| 5 | • The ESC button cancels most operations and displays the previous screen.                                                                                                    |
| 6 | • Pressing function keys accepts the corresponding function defined above that key at the bottom of the display (for example, PRINT, SAVE, MENU, etc.).                                                                                                    |

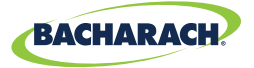

#### 2.3 **Power Options**

Power options include:

- Disposable AA alkaline batteries (included)
- Disposable AA lithium (Li) batteries
- Externally charged rechargeable NiMH batteries.

Check the Monoxor<sup>®</sup> XR for sufficient power prior to each use. Replace the batteries if the low (*or replace*) battery symbol appears in the upper right corner of the Monoxor<sup>®</sup> XR screen.

| <b>Batteries</b><br>(4 AA, Fresh or Fully Charged) | <b>Estimated Life Span in Hours</b><br>(Continuous, Pump On) |         |
|----------------------------------------------------|--------------------------------------------------------------|---------|
| Alkaline (disposable)                              | 15 hours                                                     | Medium  |
| Lithium (disposable)                               | 20 hours                                                     | Low     |
| Rechargeable                                       | 8 hours                                                      | Replace |

Replace batteries as follows:

- 1. Remove the battery cover from the back of analyzer.
- 2. If old batteries are installed, remove them and properly discard them.
- 3. Observing the polarity markings inside the battery compartment, install four 'AA' disposable (*alkaline or lithium*) batteries or four fully-charged (*externally charged*) AA rechargeable NiMH batteries.
- 4. Replace the battery cover.

i

i

**NOTE:** The Monoxor<sup>®</sup> XR does NOT charge rechargeable batteries.

**NOTE:** The Monoxor<sup>®</sup> XR sounds a series of beeps to indicate that the batteries need to be replaced.

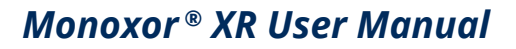

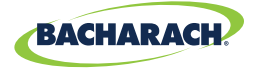

Fig. 2-3: Removing the Battery Cover

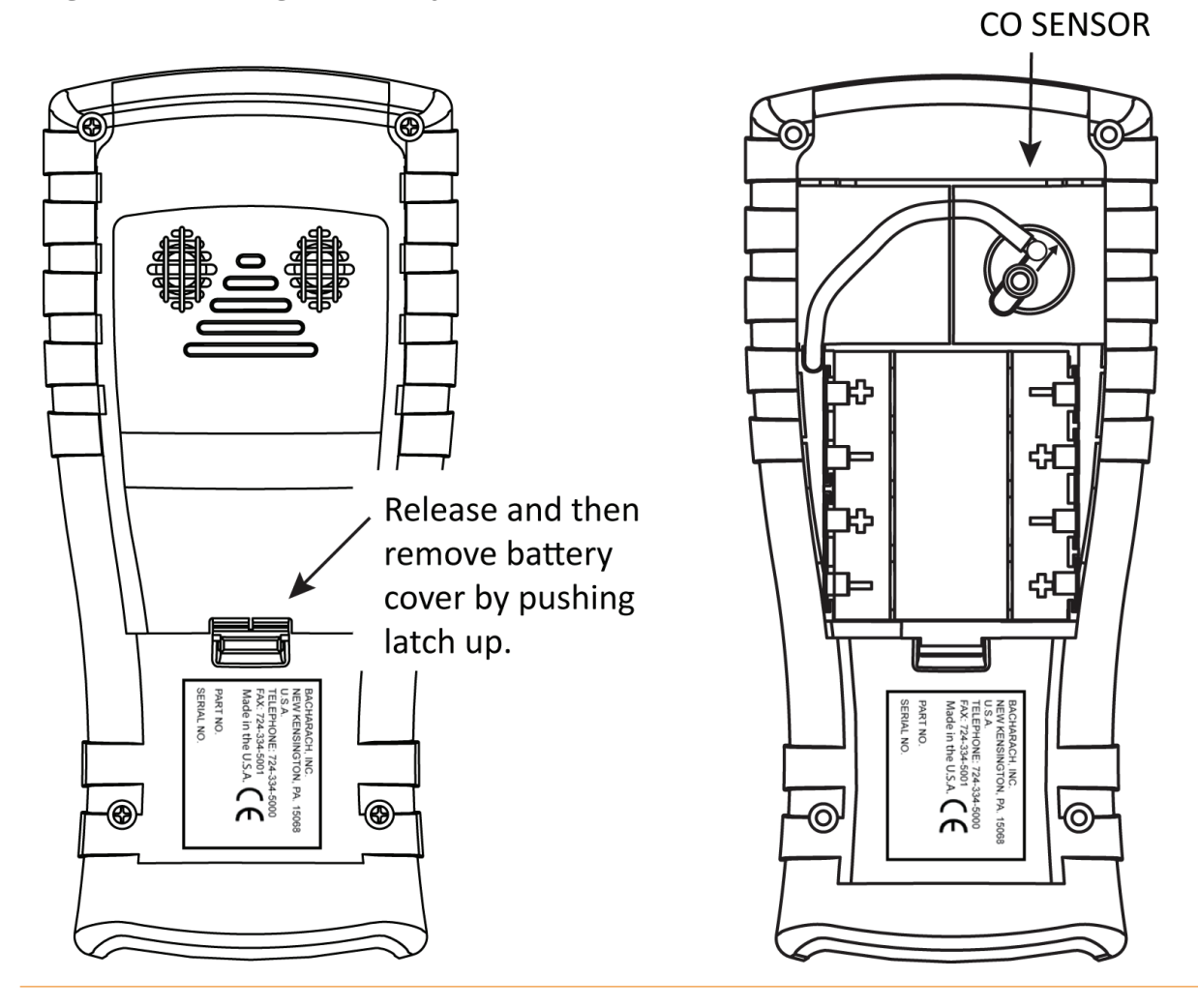

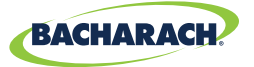

### 2.4 Turning on the Monoxor<sup>®</sup> XR

To turn on the Monoxor<sup>®</sup> XR, press the PWR button.

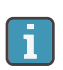

**NOTE:** After turning on the Monoxor<sup>®</sup> XR, it performs a warm-up procedure which includes an auto-zero procedure (*when in Auto Zero mode*) for the sensors (*see section 1.8 and 3.7*). For this reason, be sure to turn on the Monoxor<sup>®</sup> XR in a clean air environment. When the analyzer is in CO Manual mode, the analyzer will indicate the background CO during startup.

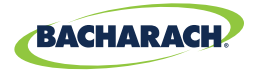

# 3. Configuration

| 3.1  | Menu Structure Overview       | 22 |
|------|-------------------------------|----|
| 3.2  | The Warm-up Sequence          | 22 |
| 3.3  | Main Menu                     | 23 |
| 3.4  | Ambient CO Menu               | 25 |
| 3.5  | Differential Temperature Menu | 27 |
| 3.6  | Memory Options Menu           |    |
| 3.7  | Setup Menu                    | 29 |
| 3.8  | Calibration Menu              |    |
| 3.9  | Diagnostics Menu              |    |
| 3.10 | Status Menu                   | 39 |
|      |                               |    |

### 3.1 Menu Structure Overview

Menus and the items contained within them are described in a top-down fashion, starting from the startup screens and working sequentially through the menus and menu items.

## 3.2 The Warm-Up Sequence

Menus and the items contained within them are described in a top-down fashion, starting from the startup screens and working sequentially through the menus and menu items.

| Boot Sequence                                                                     | Description                                                                                                    |
|-----------------------------------------------------------------------------------|----------------------------------------------------------------------------------------------------|
| <b>BACHARACH</b><br>The Measurable Difference<br>Version: V1.00<br>Model: 19.7152 | Splash screen shows the Bacharach logo with version, model<br>number, and serial number information. This screen is displayed<br>for approximately 3 seconds. |
| Serial: AB1234                                                                    |                                                                                                    |
| Version: V1.00<br>Model: 19-7163<br>Serial: AB1234                                | Splash screen shows the Bacharach logo with version, model<br>number, and serial number information. This screen is displayed<br>for approximately 3 seconds. |

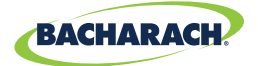

| Boot Sequence             | Description                                                                                                    |
|---------------------------|----------------------------------------------------------------------------------------------------|
| M <u>onoxor</u> ®<br>XR   | A warm-up screen is displayed during which the instrument is<br>purged and initialized. The current zero setting for the CO sensor<br>( <i>Auto-Zero or Manual Zero</i> ) is displayed briefly, followed by a<br>countdown timer during initialization (see section "3.7 Setup Menu".) |
| CO-Manual Zero            |                                                                                                    |
| MONOXOR®<br>XR®           |                                                                                                    |
| Errors Detected           | If any errors are detected during warm-up, the corresponding                                                                                                    |
| Warmup Sensor Error<br>CO | to the Menu, or presses RUN/HOLD to go to the Hold screen. (See<br>section "6.1 Error and Warning Messages" for a list of error messages.)                                                                                                    |
| Menu                      |                                                                                                    |

### 3.3 Main Menu

Display the Main Menu by pressing the F2 key. Note that features and items displayed in menus are model dependent. Your screens may vary.

| Main Menu                                                                          | Function                                                                                                    |
|------------------------------------------------------------------------------------|----------------------------------------------------------------------------------------------------|
| Main Menu<br>Am <mark>bient CO Test</mark><br>Diff Temp<br>Memory<br>Setup<br>Menu | <ul> <li>Access the Ambient CO Test Menu (see section "3.4 Ambient CO Menu")</li> <li>Initiate a 15-minute CO test</li> <li>Get reading every minute and max CO reading</li> <li>Print/Save 16 readings and max CO</li> </ul>                                      |
| Main Menu<br>Ambient CO Test<br>Diff Temp<br>Memory<br>Setup<br>Menu               | <ul> <li>Access the Differential Temperature Menu (see section "3.5 Differential Temperature Menu")</li> <li>Display current temperature reading.</li> <li>Display differential temperature readings</li> <li>Save differential temperature information</li> </ul> |

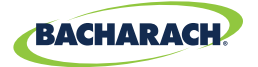

| Main Menu                                                            | Function                                                                                                    |
|----------------------------------------------------------------------|----------------------------------------------------------------------------------------------------|
| Main Menu<br>Ambient CO Test<br>Diff Temp<br>Memory<br>Setup<br>Menu | <ul> <li>Access the Memory Options Menu (see section "3.6 Memory Options Menu").</li> <li>Access previously saved test results</li> <li>Delete all previously saved test results</li> </ul> |
| Main Menu<br>Ambient CO Test<br>Diff Temp<br>Memory<br>Setup<br>Menu | <ul> <li>Access the Setup Menu (see section "3.7 Setup Menu").</li> <li>Edit/view instrument preference</li> <li>Edit/view system parameters</li> <li>Edit/view test parameters</li> </ul>  |
| Main Menu<br>Setup<br>Calibration<br>Diagnostics<br>Status<br>Menu   | <ul> <li>Access the Calibration Password Screen and the Calibration<br/>Menu (see section "3.8 Calibration Menu").</li> <li>Calibrate sensors</li> </ul>                                    |
| Main Menu<br>Setup<br>Calibration<br>Diagnostics<br>Status<br>Menu   | <ul> <li>Access the Diagnostics Menu (see section "3.9 Diagnostics Menu").</li> <li>View "run" meters and system diagnostic values</li> <li>Fresh air diagnostics</li> </ul>                |
| Main Menu<br>Setup<br>Calibration<br>Diagnostics<br>Status<br>Menu   | <ul> <li>Access the Device Status Menu (see section "3.10 Status Menu").</li> <li>Access the software date, model number, serial number, and version information</li> </ul>                 |

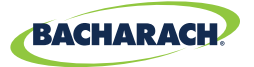

### 3.4 Ambient CO Menu

Ambient CO

| Main Menu       |  |
|-----------------|--|
| Ambient CO Test |  |
| Diff Temp       |  |
| Memory          |  |
| Betup           |  |
| Monu            |  |

Function

Access the Ambient CO Menu.

When initiated, the Ambient CO feature monitors CO values continuously and captures a reading every minute for 15 minutes (a total of 16 readings from  $t_0$  to  $t_{15}$ ).

Press ENTER to initiate the Ambient CO test. This begins a 15-minute test cycle, during which a status screen is displayed. It shows the starting ambient CO value, the current CO value, and the elapsed time into the test.

| <u> </u>                                       | Ambient CU                                                                                                    | _ Amb                                                                  | ient CO                                                               |
|------------------------------------------------|----------------------------------------------------------------------------------------------------|------------------------------------------------------------------------|-----------------------------------------------------------------------|
| 1                                              | Press ENT<br>to start<br>.5 min test                                                                                                    | Start:<br>Current:<br>Time:                                            | maja 0<br>maja 0<br>20:00                                             |
|                                                | Menu                                                                                                    | C                                                                      | arcel                                                                 |
|                                                | Ambient CO                                                                                                    | 7                                                                      |                                                                       |
| Start:<br>Curren <sup>.</sup><br>Time:         | O ppm<br>t: O ppm<br>13:40<br>Carcel                                                                                                    |                                                                        |                                                                       |
|                                                |                                                                                                    |                                                                        |                                                                       |
| i                                              | <b>NOTE:</b> Press the in progress.                                                                                                    | ne F2 key to c                                                         | ancel a test                                                          |
| After the<br>is display<br>"snapsho<br>sampled | <b>NOTE:</b> Press the in progress.<br>The test is complete, we determined the test is a scrollant of the test.<br>The test is a scrollant of the test. | ne F2 key to o<br>the Ambient C0<br>ble window that<br>s the maximum ( | ancel a test<br>O Summary scre<br>t shows the 16<br>CO reading that v |

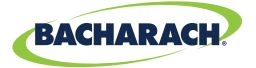

| Ambient CO cont.                                                     | Fun                                                                                                    | ction                                                                                                    |
|----------------------------------------------------------------------|----------------------------------------------------------------------------------------------------|----------------------------------------------------------------------------------------------------|
| Main Menu<br>Ambient CO Test<br>Diff Temp<br>Memory<br>Setup<br>Menu | Ambient C0 Summary         Time(min)       C0(ppm)         D       D         D       D         1       D         2       D         Print       Menu         Save         The test results can be printed by pr<br>a time and date stamp) by pressing F3         Image: Image: | Ambient CO Summary130140150Max CO0PrintMenuSaveessing F1 and saved to memory (with<br>. Press F2 to return to the menu.range CO values (e.g., CO >lisplayed as "OVR". |

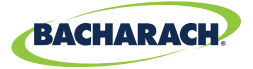

### 3.5 Differential Temperature Menu

Display the Main Menu by pressing the F2 key. Note that features and items displayed in menus are model dependent. Your screens may vary.

**NOTE:** The Differential Temperature feature requires the use of the optional thermocouple (*P/N: 0104-1797*) or the optional probe assembly (*P/N: 0019-7111*).

i

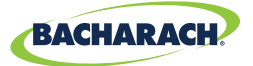

### 3.6 Memory Options Menu

| Memory Options                                             | Fun                                                                                                    | ction                                                                                                    |
|------------------------------------------------------------|----------------------------------------------------------------------------------------------------|----------------------------------------------------------------------------------------------------|
| Memory Options<br>Memory<br>Clear Memory<br>Menu           | Access the Memory Directory.<br>This directory contains a number<br>to a maximum of 100 test records<br>were saved since the last time that<br>Full" message is displayed if you to<br>Memory Directory<br>1 04/16/13 02:56:43<br>2 04/16/13 02:56:43<br>3 04/16/13 02:56:48<br>4 04/16/13 02:56:51<br>PAGE- Menu PAGE+<br>To view saved data, use the UP (A<br>highlight the desired test from t | The dist of saved tests (starting at "1")<br>S. "NO DATA" is displayed if no tests<br>at memory was cleared. A "Memory<br>try to save test 101.<br>Memory Eirectory<br>No Data<br>PAGE- Menu PAGE+<br>A) and DOWN (♥) arrow buttons to<br>he list. Press the ENTER button to |
|                                                            | display the saved data.<br><u>Memory Eirectory</u><br>1 02/24/03 02:01:43<br>2 02/24/03 02:01:49<br>3 02/24/03 02:01:54<br>4 02/24/03 02:01:57<br>PAGE- Menu PAGE+<br>Prompts user before clearing all s                                                                                                    | Mem: 3       Imm         CO       0 ppm         Max       0 ppm         Min       0 ppm         Temp       82 °F         Print       Menu                                                                                                    |
| Memory Options<br>Memory Directory<br>Clear Memory<br>Menu | NO returns the display to the Me<br>Clear Hemory<br>No<br>Yes<br>Menu<br>Selecting YES clears the memory and                                                                                                    | mory Options menu. <u>Memory Options</u> <u>Memory Directory</u> <u>Clear Memory</u> <u>Menu</u> displays the Memory Cleared message.                                                                                                    |
|                                                            | Clear Memory                                                                                                    | Clearing Memory                                                                                                    |
|                                                            | Yes                                                                                                    | Memory Cleared                                                                                                    |
|                                                            | Menu                                                                                                    | Menu                                                                                                    |

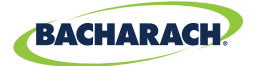

## 3.7 Setup Menu

| Setup Menu                                                           | Function                                                                                                    |
|----------------------------------------------------------------------|----------------------------------------------------------------------------------------------------|
| Setup Menu<br>Temperature Units<br>Clock<br>Zoom<br>Jsername<br>Menu | Access Temperature Units (°C or °F) to be used by the instrument and for display and printing purposes.         Use the UP (▲) and DOWN (♥) arrows buttons to highlight the desired choice.         Press the ENTER button to use the selected temperature unit. Press ESC to quit without saving.         Temp Units Menu         Celsius         Fahrenheit         06/28/13 €9:01:32 AM         Menu                                                                                                    |
| Setup Menu<br>Temperature Units<br>Clock<br>Zoom<br>Jsername<br>Menu | The Clock option provides access to the clock setup function to set date and time.         Use the LEFT (◀) and RIGHT (►) arrow buttons to select the desired field to edit. Then use the UP (▲) and DOWN (▼) arrow buttons to change the values of the selected field.         Press ENTER to save new date and time. Press ESC to quit without saving.         Image: Image: I |

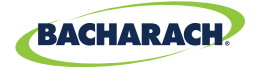

| Setup Menu                                                           |                                                                                                    | Funct                                                                                                    | tion                                                                                                    |
|----------------------------------------------------------------------|----------------------------------------------------------------------------------------------------|----------------------------------------------------------------------------------------------------|----------------------------------------------------------------------------------------------------|
| Setup Menu<br>Temperature Units<br>Clock<br>Zoom<br>Jsername<br>Menu | The zoom options s<br>screen. Three optio<br>below with their re<br>DOWN (♥) arrow bu<br>fit on the screen.<br>Zoom Level<br>Hold<br>CO<br>Max<br>Min<br>Print Menu<br>Hold<br>CO<br>Max<br>Print Menu<br>Hold | Funct<br>elects the size of<br>ns are Standard<br>spective Run/H<br>uttons to scroll<br>ppm<br>0 ppm<br>0 ppm<br>Save | tion<br>of the characters on the Run/Hold<br>d, 2x, and 3x. Options are shown<br>hold screens. Use the UP ( <b>A</b> ) and<br>through display items that don't<br><b>Sample Run / Hold Screen</b><br>Zoom Menu<br>Standard<br>Ex<br>3x<br>06/28/13 C9:05:14 AM<br>Menu<br>Standard<br>Ex<br>3x<br>06/28/13 C9:05:22 AM<br>Menu<br>Zoom Menu |
|                                                                      | Hold<br>CO<br>Max<br>Min<br>Temp<br>Print Menu                                                                                                    | 0 ppm<br>0 ppm<br>0 ppm<br>88 °F<br>Save                                                                              | 200m Nenu<br>Standard<br>2x<br>3x<br>06/28/13 (9:04:53 AM<br>Menu                                                                                                    |

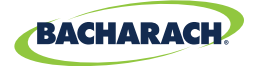

#### Setup Menu Function Provides an interface for entering user identification information Setup Menu used on printouts. Generally, the Username fields contain the HVAC Temperature Units company and related information. Clock Zoom <u>Jsername</u> **NOTE:** This data can be entered using the Fyrite<sup>®</sup> 1 Mehu User Software (FUS). Use the UP ( $\blacktriangle$ ) and DOWN ( $\triangledown$ ) arrow buttons to choose a row and press ENTER to begin editing the selected row. Then use the UP ( $\blacktriangle$ ) and DOWN (▼) arrow buttons to select the desired letter, number, or special character for the current text position. /!@#\$&\*-'<SPACE> a-z A-Z 0-9 Use the LEFT (◀) and RIGHT (►) arrow buttons to move the cursor horizontally on the selected row and repeat the character selection process for each text position. When finished, press ENTER to save the row's changes. Repeat for all 3 lines. Then select EDIT COMPLETE and press ENTER to finish. Select Mode **Editing Mode** Edit Username Edit Username ABC Heating & A/C 📕 ..... ..... Edit Complete Edit Complete CLEAR Menu Menu Edit Username Edit Username ABC Heating & A/C 123 Plenum Parkway Edit Complete Edit Complete Menu CLEAR Menu Edit Username Edit Username ABC Heating & A/C 123 Plenum Parkway Checking CO 12345 Edit Complete Edit Complete CLEAR CLEAR ienu Menu

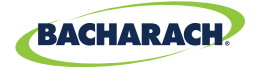

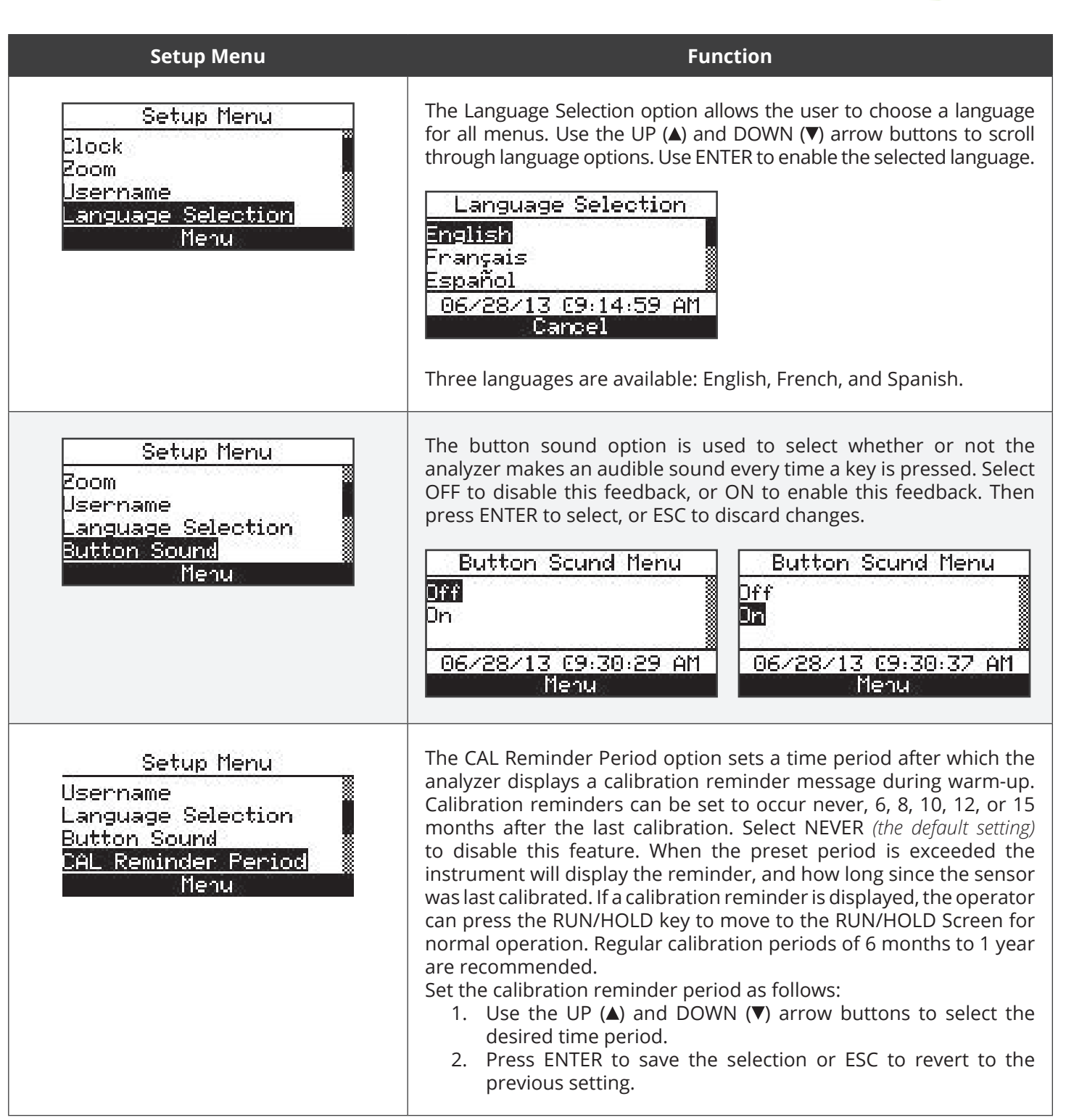

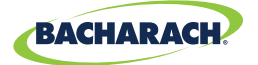

| Setup Menu                                                                                            | Function                                                                                                    |
|----------------------------------------------------------------------------------------------------|----------------------------------------------------------------------------------------------------|
|                                                                                                    | <b>NOTE:</b> The date and time settings must be correct to get accurate calibration reminders.                                                                                                    |
|                                                                                                    | CAL Reminder PeriodNever6 months8 months10 months10 months10 months10 months10 months10 months10 months10 months10 months10 months10 months10 months10 months10 months10 months10 months10 months10 months11 months12 months12 months12 months12 months12 months12 months12 months12 months12 months12 months                                                                                                    |
| Setup Menu<br>Language Selection<br>Button Sound<br>CAL Reminder Period<br>Inactivity Timeout<br>Menu | Provides a list from which to select an inactivity (key press) timeout for<br>automatic shutdown. If no key presses occur for the time specified,<br>the Monoxor® XR initiates an automatic shutdown.<br>Use the UP (▲) and DOWN (▼) arrow buttons to scroll through<br>Inactivity Timeout options (None [default], 20, 30, or 60 minutes). Use<br>the ENTER key to enable the selected timeout.<br>Inactivity Timeout<br>None<br>20 minutes<br>30 minutes<br>30 minutes<br>30 minutes |

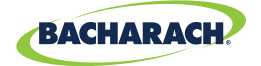

| Setup Menu                                                                                           | Function                                                                                                    |
|----------------------------------------------------------------------------------------------------|----------------------------------------------------------------------------------------------------|
| Setup Menu<br>Button Sound<br>CAL Reminder Period<br>Inactivity Timeout<br>Post-purge Period<br>Menu | Provides a list from which the user may chose a minimum purge<br>duration time (minimum length of time that the pump continues to<br>run) after shutdown is initiated. Use a longer Post-Purge Period if<br>the Monoxor® XR has been exposed to high concentrations of CO<br>gas. Use ENTER to enable the selected Post-Purge Period. "PURGING<br>SENSORS" is displayed on the shutdown screen if a Post-Purge<br>Period is enabled.<br>Use the UP (▲) and DOWN (▼) arrow buttons to scroll through Post-<br>purge Period options.<br>Post-purge Period<br>None<br>1 minute<br>5 minutes<br>06/28/13 C9:51:51 AM<br>Menu |
| Setup Menu<br>CAL Reminder Period<br>Inactivity Timeout<br>Post-purge Period<br>Date Format<br>Menu  | The Date Format option provides a list from which the user may select the desired date format used by the instrument.         • MM/DD/YY (w/ 12-hour time format)         • DD/MM/YY (w/ 24-hour time format)         Use the UP (▲) and DOWN (▼) arrow buttons to highlight the desired date format. Press ENTER to save new date format. Press ESC to quit without saving.         Date Format         DD/MM/YY         O6/28/13 (9:52:59 AM         Menu                                                                                                    |

#### Monoxor® XR User Manual

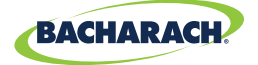

| Setup Menu                                                                                             | Function                                                                                                    |
|----------------------------------------------------------------------------------------------------|----------------------------------------------------------------------------------------------------|
| Setup Menu<br>Inactivity Timeout<br>Post-purge Period<br>Date Format<br><u>CO Zero Setting</u><br>Menu | <ul> <li>Provides a list from which the user may select the desired method for zeroing the CO sensor.</li> <li>Auto-Zero happens automatically at warm-up.</li> <li>Manual zero is used to initiate the zeroing process whenever desired. Use the UP (▲) and DOWN (▼) arrow buttons to highlight the desired zeroing method.</li> <li>Press ENTER to save. Press ESC to quit without saving.</li> </ul> |
|                                                                                                    | CO Auto ZeroCO Manual ZeroCO Zero SettingCO Zero SettingAuto-ZeroAuto-ZeroManual ZeroManual Zero                                                                                                    |
|                                                                                                    | MenuMenuAuto-ZeroManual ZeroPlace instrument in<br>fresh air to zeroPlace instrument in<br>fresh air to zero                                                                                                    |
|                                                                                                    | Press ENTER<br>Menu<br>MONOXOR <sup>®</sup> Setting Manual Zero                                                                                                    |
|                                                                                                    | Warm Up: 20<br>CO-Auto-Zero<br>Warm Up: 45                                                                                                    |
|                                                                                                    | By default, the Monoxor <sup>®</sup> XR automatically zeroes all sensors on<br>ambient air when the instrument is turned on.<br>The Monoxor <sup>®</sup> XR can be set to perform and store a manual zero<br>for the CO sensor. The instrument uses the stored value to indicate<br>background CO values after warm-up instead of performing an<br>auto-zero on the background gas.                     |

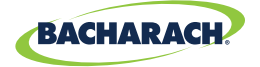

Setup Menu Function The CO Alarm Limit option is used to enable and disable the alarm Setup Menu limit feature. Post-purge Period Date Format Alarm Enable Menu Alarm Enable Menu CO Zero Setting Off Off 20 Alarm Limit Dni 0n Menu 06/28/13 C9:58:35 AM 06/28/13 C9:58:50 AM Menu. Menu If enabled (ON), an additional screen is displayed where you set the CO alarm setpoint. The alarm limit is selectable from 0 to 80,000 ppm. Use the Up and Down arrow buttons to scroll to the desired alarm limit value then press ENTER. CO Alarm Limit CO Alarm Limit CO Alarm Limit: n (n CO Alarm Limit: 10000 Press ENTER Press ENTER Menu Reset Menu Reset Note that scrolling wraps forward and backwards, so pressing the down arrow at 0 ppm wraps backwards to 80,000. Similarly, pressing up arrow at 80,000 ppm wraps forward to 0 ppm. When the CO Alarm Limit option is enabled, the built-in buzzer will sound if CO readings exceed the CO alarm limit that you defined.

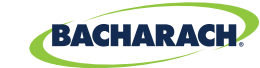

## 3.8 Calibration Menu

| Calibration Menu                       | Function                                                                                                    |
|----------------------------------------|----------------------------------------------------------------------------------------------------|
| Calibration Password<br>Enter Password | Calibration is performed by applying known values and accessing the password-protected menu items. When the Calibration Menu is selected, the user must enter a 4-digit numeric security code in order to proceed to the calibration options. The default password is 1111. Use the UP (▲) and DOWN (▼) arrow buttons to scroll through numerals 0-9 until the desired numeral is reached. Press ENTER to advance to the next position of the password. Press ENTER after all four digits are set. Press ESC to return to the SETUP MENU. |
|                                        | NOTE: The calibration password can be changed<br>through the Fyrite® User Software (FUS).     Calibration Menu     Temp<br>CO<br>T-Ref<br>B-Smart<br>Menu     Refer to Chapter 5 for additional screens and calibration procedures.                                                                                                    |

#### 3.9 Diagnostics Menu

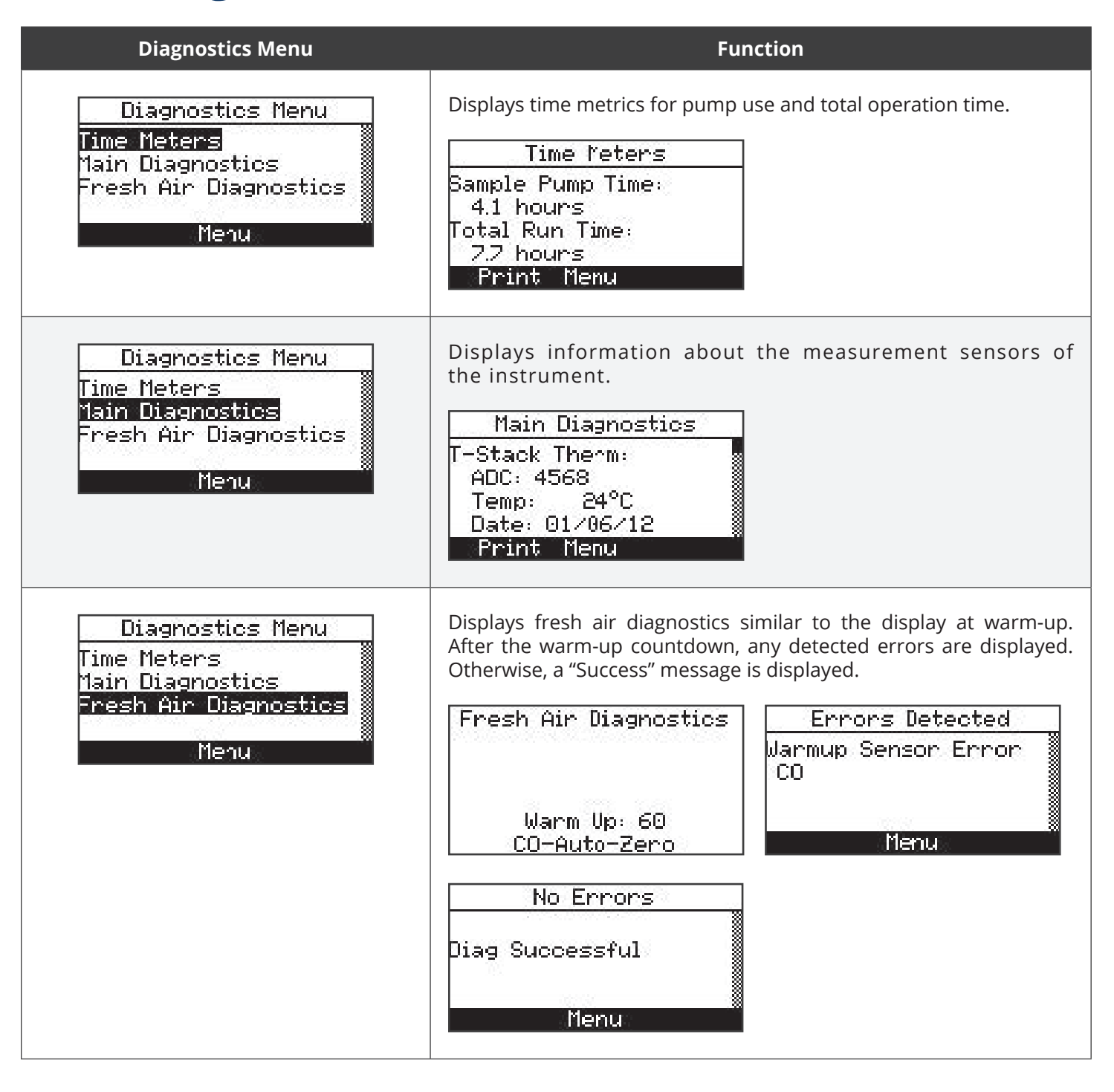

BACHARACH

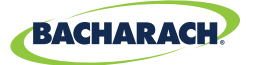

### 3.10 Status Menu

| Status Menu                                                        | Function                                                                                                    |
|--------------------------------------------------------------------|----------------------------------------------------------------------------------------------------|
| Main Menu<br>Setup<br>Calibration<br>Diagnostics<br>Status<br>Menu | This is the device status screen which displays information about the device. Some of the information displayed on this screen includes serial number, firmware version, model number, etc.          Device Status         Version:       1.00         Built:       Jun 26 2013         Built:       10:43:40         ADC Ver:       B1.01         Print Menu |

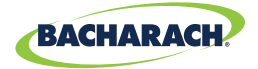

# 4. Operation

| 4.1  | Overview                                           | 40 |
|------|----------------------------------------------------|----|
| 4.2  | Taking a Gas Sample                                | 41 |
| 4.3  | The RUN and Hold Screens                           | 42 |
| 4.4  | CO Trending Graph                                  | 43 |
| 4.6  | Ending a Test                                      | 44 |
| 4.7  | Taking Differential Temperature Measurements       | 44 |
| 4.8  | Timed Ambient CO Testing                           | 45 |
| 4.9  | Printing Using the Optional IrDA Printer           | 46 |
| 4.9  | Turning Off the Analyzer                           | 48 |
| 4.10 | PC Interface and Fyrite <sup>®</sup> User Software | 49 |
|      |                                                    |    |

### 4.1 Overview

To operate the Monoxor<sup>®</sup> XR, you simply:

- Turn the analyzer ON
- Wait for the unit to warm up
- Take a gas sample

Before beginning your test, verify the following:

- menu items are properly configured
- the disposable filter is clean
- the probe is attached to the instrument
- the power is ON and sufficient (one of the following):
- - four new batteries (AA alkaline)
- - four new batteries (AA lithium)
  - four fully-charged AA rechargeable batteries
- the warm-up process has completed in fresh air without interruption or errors

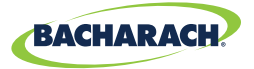

## 4.2 Taking a Gas Sample

Menus and the items contained within them are described in a top-down fashion, starting from the startup screens and working sequentially through the menus and menu items.

**i** 

**IMPORTANT:** If the CO channel is set up for Auto Zero (*refer to Section "3.7 Setup Menu"*), ensure that the analyzer will be sampling fresh air (*containing no CO*) when turned ON.

Turn ON the analyzer by pressing the PWR button. Observe that when power is first applied, the software revision level is first displayed followed by a screen that counts down the warm-up period. The warm-up period is 60 seconds.

Fig. 4-1: Warm-Up Screens

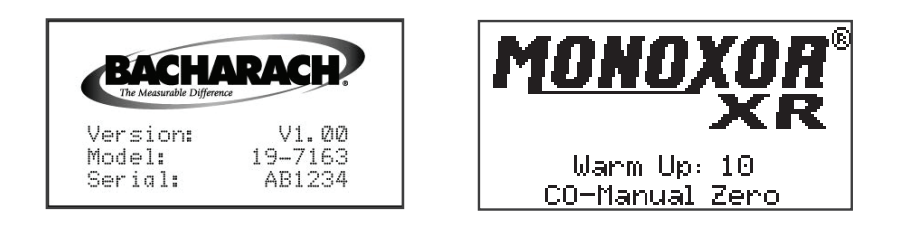

Following warm-up (and an optional error screen), the Main Menu screen appears. If the probe is being used, insert the probe tip into the area to be sampled. Press the Run/Hold button once to display the HOLD screen (last values), and a second time to display the RUN screen (dynamic display of current CO level in ppm, temperature, and min/max CO values).

Fig. 4-2: Warm-Up Screens

| Hold  |      |         | Run   |        |         |
|-------|------|---------|-------|--------|---------|
| CO    |      | 🦉 mag   | CO    |        | mqq O   |
| Max   |      | 🛛 🛛 🖉   | Max   |        | 🛛 🛛 🖉 🖸 |
| Min   |      | 🛛 🖉 🖉   | Min   |        | 🛛 🖉 🖉   |
| Temp  |      | 87 °F 📓 | Temp  |        | 87 °F 🐰 |
| Print | Menu | Save    | Print | : Menu | Save    |

**NOTE:** If a sensor error was detected during warm-up, the CO Sensor Error Screen will be displayed.

i

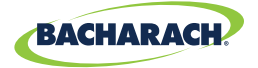

### 4.4 The RUN and Hold Screens

Menus and the items contained within them are described in a top-down fashion, starting from the startup screens and working sequentially through the menus and menu items.

Fig. 4-3: Sample RUN and Hold Screens

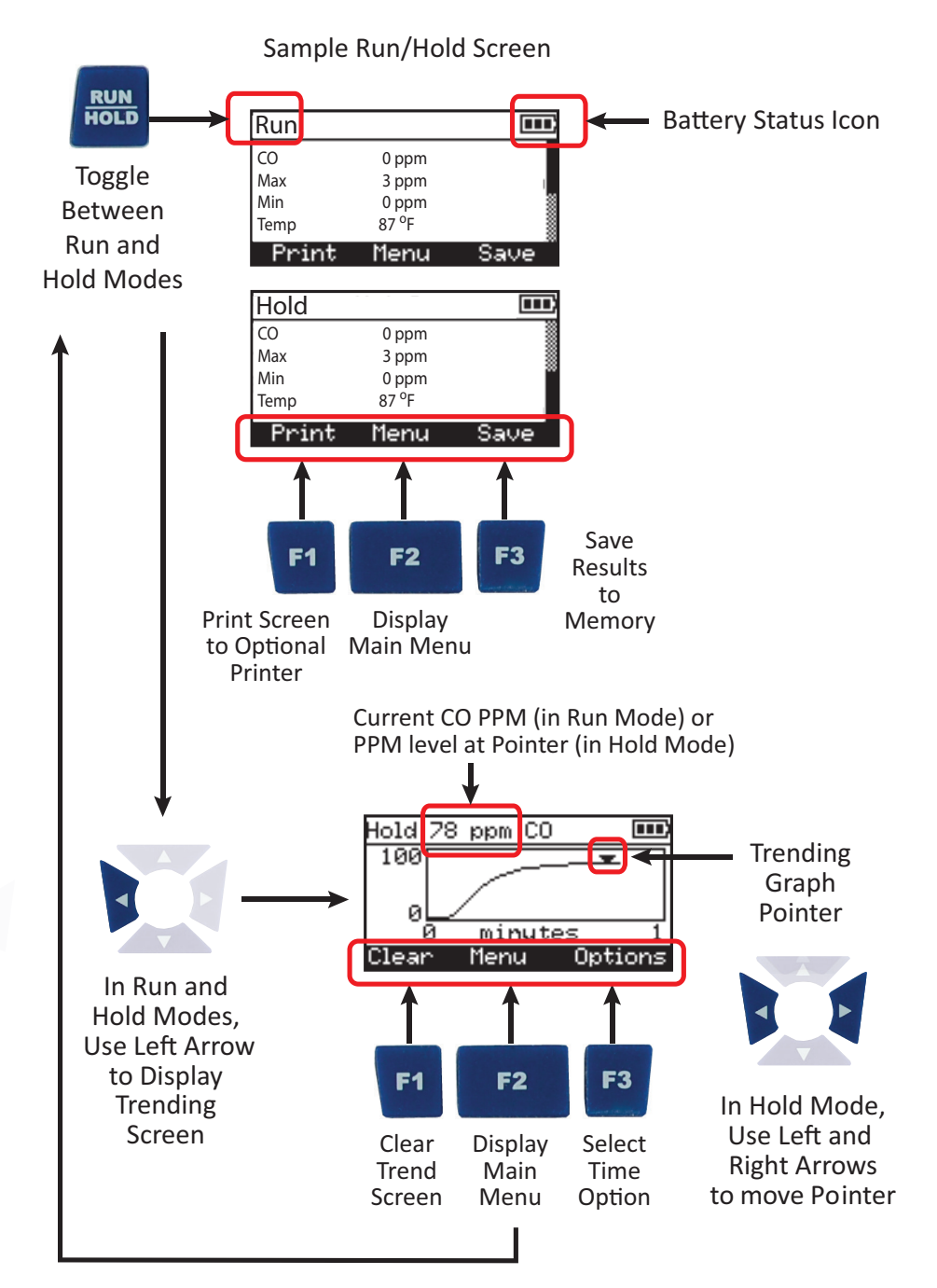

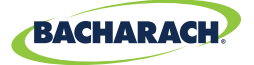

i

**NOTE:** Use the left or right arrow buttons from the Run or Hold screen to view the CO trending graph.

## 4.5 CO Trending Graph

A trending screen is accessible from the RUN or HOLD screen by using the right of left arrow keys. The CO Trending Screen shows dynamic CO levels graphed over a programmable time period. User-selectable time periods are:

- 30 seconds
- 1 minute
- 3 minutes
- 5 minutes
- 15 minutes

Figure 4-4: CO Trending Screens

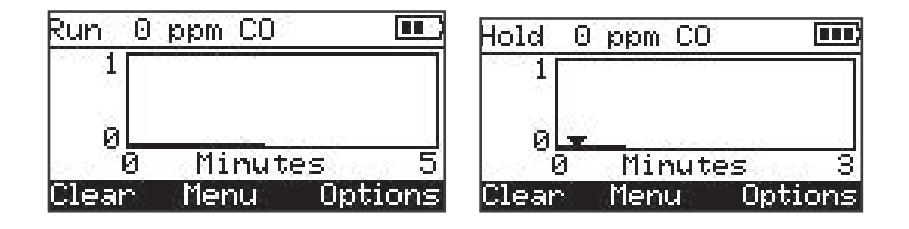

The graph continues to sample CO gas while in RUN mode, showing the current PPM reading above the dynamic graph. Press the RUN/HOLD button (*HOLD mode*) to freeze the current graphical snap-shot. In HOLD mode, a pointer appears on the graph. This pointer can be moved along the graph using the left and right arrow keys. As you move the pointer left and right, the value of the CO at that point in the sampling is displayed at the top of the screen.

Figure 4-5: CO Trending Screens Hold Mode

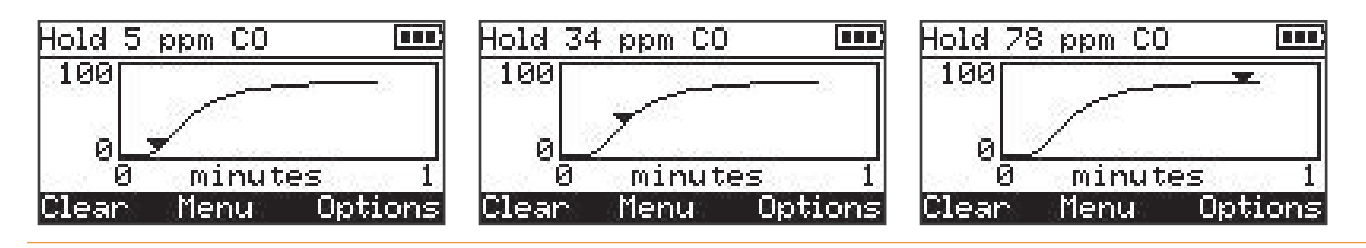

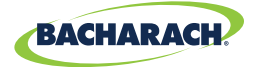

### 4.6 Ending a Test

 $\mathbb{Z}$ 

**WARNING:** Burn Hazard. Do not touch the probe after removing it from a flue. Allow the probe to cool before handling (*about 5 minutes*).

After taking a gas sample, remove the probe and take the analyzer to an area containing fresh air. Allow the pump to run until the CO reading drops to near zero.

## 4.7 Differential Temperature Measurement

In certain combustion applications, it may be desirable to have a differential temperature measurement. Use the Diff Temp menu and either the optional probe assembly with thermocouple (*P/N 0019-7111*), or one of the optional K-Type thermocouples (*P/N 0104-1798 or P/N 0104-1797*) to accomplish this task.

The Monoxor<sup>®</sup> XR calculates the differential temperature based on two sampled temperatures (T1 and T2) which it reads from the optional probe assembly's thermocouple (which is connected to the T-STACK connector of the instrument). After you take the two sample readings, the differential value (T1-T2) is calculated, optionally saved in memory, displayed on the main run screen, and is shown on printouts. Use the following procedure to perform a differential temperature measurement.

#### **Example Procedure for Taking Differential Temperature Measurements**

1. Attach the thermocouple plug of the optional probe assembly to the T-STACK connector on the bottom of the Monoxor<sup>®</sup> XR.

From the Main Menu, select the Diff Temp option. When this option is first selected, the current temperature (*Temp*) is displayed. Values for T1 and T2 will show no readings until they are saved by the operator, after which a differential value (T1-T2) will also be displayed.

#### Figure 4-6: Diff Temp Menu

| Main Menu                                       | Diff Temp                    |
|-------------------------------------------------|------------------------------|
| Ambient CO Test<br>Diff Temp<br>Memory<br>Sotum | Temp 82 °F<br>T1 °F<br>T2 °F |
| Menu                                            | 🕷 Clear Menu Save            |

- 2. With T1 highlighted, position the probe at desired location #1.
- 3. After a T1 temperature reading is displayed and stabilizes, press the F3 (*SAVE*) button to store the current T1 temperature reading. The T2 temperature reading is highlighted.
- 4. Move the probe to desired location #2.

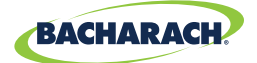

- 5. After a T2 temperature reading is displayed and stabilizes, press the F3 (*SAVE*) button to store the current T2 temperature reading.
- 6. The temperature differential temperature (T1-T2) will be displayed.

Figure 4-7: Diff Temp Menu

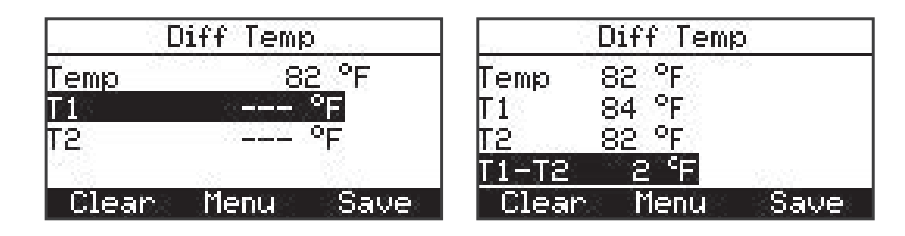

- 7. At this point, you may press SAVE again to save the differential temperature value to memory so that it can be retrieved and/or printed later.
- 8. Carefully remove the probe assembly and allow it to cool.

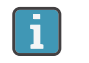

**NOTE:** A negative differential value will be displayed if T1<T2.

### 4.8 Timed Ambient CO Testing

This procedure takes approximately 15 minutes to complete and provides a minute-byminute snapshot of CO readings, as well as a "Max CO" value that represents the highest CO reading measured during the entire 15-minute test. Results can be saved to memory and/or printed.

#### **Example Procedure for Taking Ambient CO Measurements**

- 1. Attach optional probe if required.
- 2. Turn on the Monoxor<sup>®</sup> XR in a fresh air environment and wait for initialization to complete.
- 3. Verify successful initialization (no errors).
- 4. Check battery status (see section 2.3). If battery life is questionable, replace the batteries, as the Ambient CO test takes approximately 15 minutes to complete.
- 5. Move instrument to target location to be tested.
- 6. Press F2 to display the Main Menu.
- 7. Use the down arrow to highlight Ambient CO Test and press the ENTER button.
- 8. Follow the on-screen instructions to initiate the test.
- 9. Refer to section 3.4 for details on navigating the ambient CO test screens, viewing results, saving results to memory, and printing results.

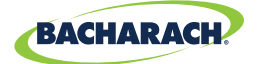

# 4.9 Printing Using the Optional IrDA Printer

The instrument has the ability to store, recall (*to the display*), and print sets of time- and datecoded test records. The time and date are set through software menu selections.

- Displaying stored records is done through the MEMORY DIRECTORY MENU.
- Press F1 to print displayed test records.

#### **Example Printing Procedure Using Optional IrDA Printer**

- 1. Monoxor<sup>®</sup> XR should be turned on and displaying a screen with an F1 Print option.
- 2. Check for a sufficient supply of paper and batteries in the IrDA printer.
- 3. Turn on the printer.
- 4. Position the printer within 8 to 16 inches (20 to 41 cm) from the instrument and at no greater than a 60-degree angle.

Figure 4-8: Printouts

| Tri-State Inspection<br>123 Elm Steet<br>Kensington, PA 12345 |                    | Tri-State Inspection<br>123 Elm Steet<br>Kensington, PA 12345 |
|---------------------------------------------------------------|--------------------|---------------------------------------------------------------|
| BAC                                                           | CHARACH            | BACHARACH                                                     |
| BACHARACH, Inc.<br>Monoxor XR<br>SN: AB1234                   |                    | BACHARACH, Inc.<br>Monoxor XR<br>SN: AB1234                   |
| Time: 15:<br>Date: 06,                                        | : 53: 05<br>/28/13 | <br>Differential Temperature<br>Time: 15:53:05                |
| CO                                                            | Ø ppm              | Date: 06/28/13                                                |
| Ma×                                                           | 1 ppm              | T1 54 <sup>°</sup> F                                          |
| Min                                                           | Ø ppm              | T2 54°F                                                       |
| Temp                                                          | 79 <sup>0</sup> F  | T1-T2 0°F                                                     |
| Comments:                                                     |                    | Comments:                                                     |

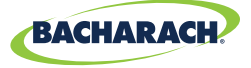

Figure 4-9: Using Optional IrDA Printer

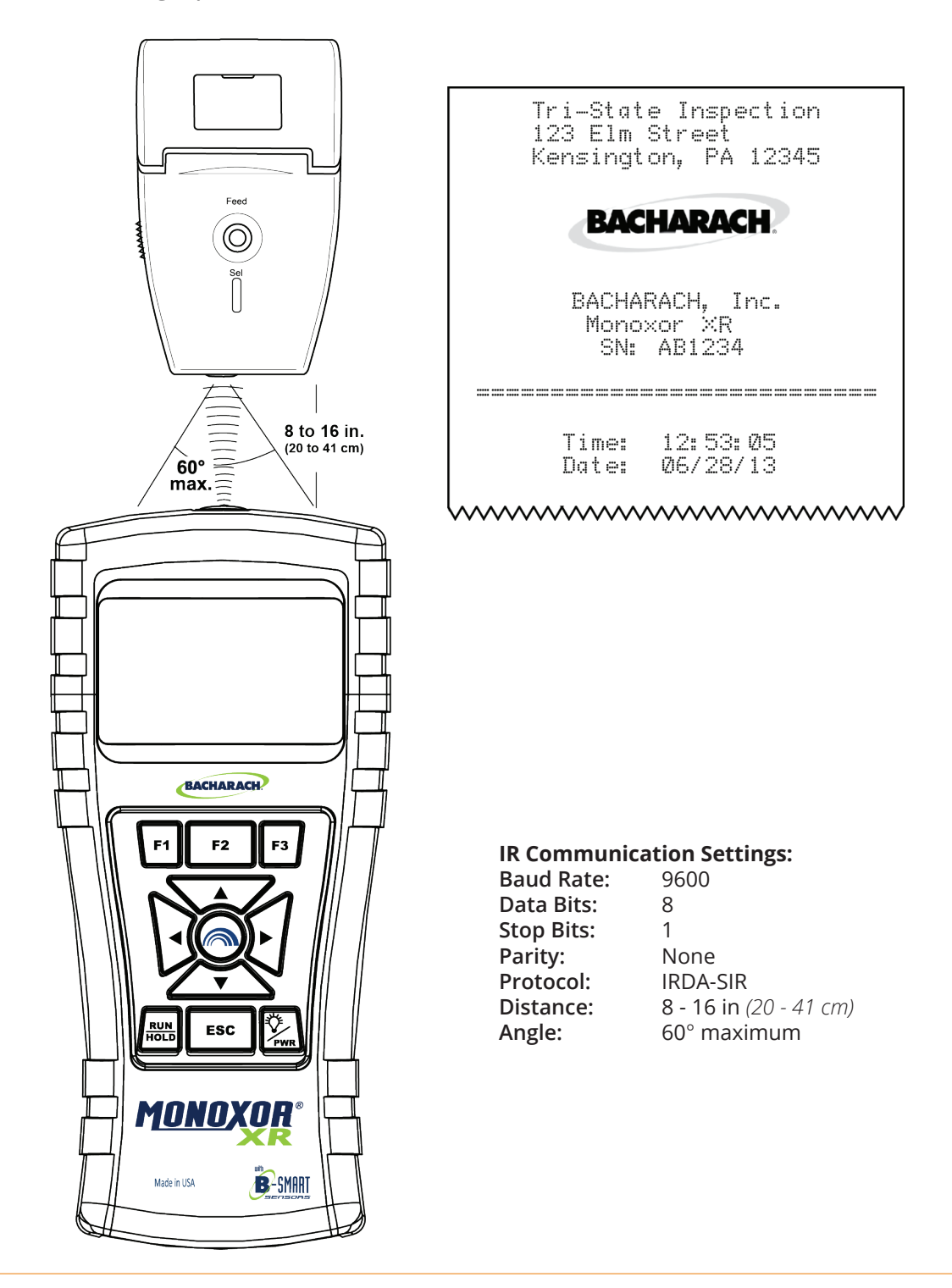

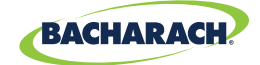

The Monoxor<sup>®</sup> XR provides three lines of 20 characters for user information. This information will appear with test records when they are printed. User name and optional information are entered via software menu selections in the SETUP MENU or via the Fyrite<sup>®</sup> User Software (*FUS*).

In addition to the three lines of text, the Monoxor<sup>®</sup> XR can be setup to include a custom logo on printouts. Logos are loaded into the instrument using the Fyrite<sup>®</sup> User Software (*FUS*). Logo size is limited to 192 × 384 pixels (*height* × *width*) and must be in one of the following formats: .BMP, .JPG, .PNG, or .TIFF. For best results, the logo should be saved in black and white.

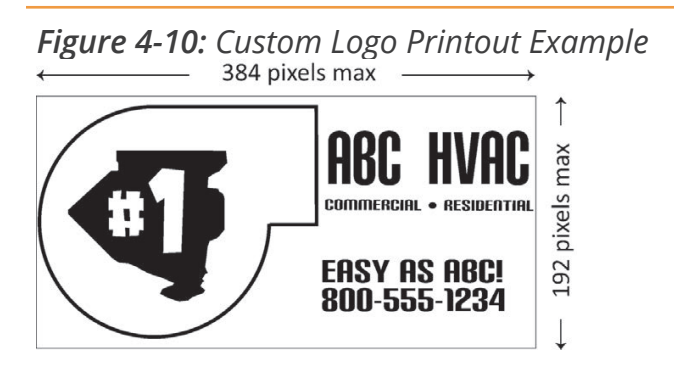

### **4.10 Turning Off the Analyzer**

Turn OFF the analyzer by pressing the power button and holding for approximately 2 seconds. The analyzer will count down from 5 seconds before turning OFF. Pressing ENTER, however, will abort the count down and keep the analyzer ON.

Figure 4-11: Shut-down Screen

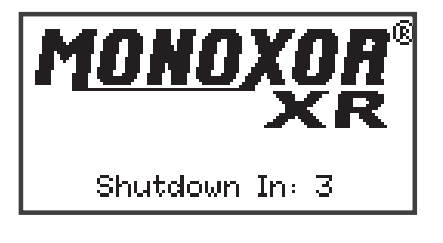

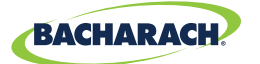

## 4.11 PC Interface and Fyrite® User Software

A PC with Fyrite<sup>®</sup> User Software (FUS) installed can set, edit, and transfer the following:

- Instrument time and date
- Calibration password
- Time meters
- B-Smart<sup>®</sup> code
- User name
- Instrument settings
- Customer logo
- Firmware updates
- Language

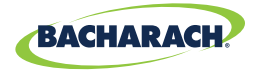

# 5. Care & Maintenance

| 5.1 | Servi  | ceability                                  | 50 |
|-----|--------|--------------------------------------------|----|
| 5.2 | Clean  | ing the Probe                              | 51 |
|     | 5.2.1  | Equipment Required                         | 51 |
|     | 5.2.2  | Procedure                                  |    |
| 5.3 | Filter | Replacement                                | 53 |
| 5.4 | CO Se  | ensor Replacement                          | 54 |
|     | 5.4.1  | Accessing the CO Sensor                    | 54 |
|     | 5.4.2  | Material Required (As Needed)              | 54 |
|     | 5.4.3  | CO Sensor Replacement Procedure            | 55 |
|     | 5.4.4  | B-Smart <sup>®</sup> CO Sensor Replacement | 56 |
| 5.5 | Temp   | erature Calibration                        | 57 |
|     | 5.5.1  | Materials Required                         |    |
|     | 5.5.2  | Temperature Calibration Procedure          | 57 |
| 5.6 | CO Se  | ensor Calibration                          | 59 |
|     | 5.6.1  | Materials Required                         |    |
|     | 5.6.2  | CO Manual Zero Procedure                   | 59 |
|     | 5.6.3  | CO Sensor Span Procedure                   | 60 |
| 5.7 | T-Ref  | Sensor Calibration                         | 61 |

### 5.1 Serviceability

The instrument operator is able to easily replace the following components without the use of tools:

- probe assembly
- probe filters
- batteries
- B-Smart<sup>®</sup> CO sensor
- printer paper.

Additionally, a technician, with the use of factory-provided instructions, can:

- perform basic diagnostics
- confirm proper operation

before putting the unit back into service. Field calibration is also possible with the proper equipment. Refer to the calibration section for more information.

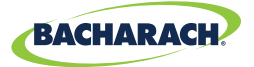

### 5.2 Cleaning the Probe

The probe tube and gas sample hose will become dirty under normal use.

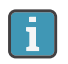

**NOTE:** The filter element should prevent soot from reaching the analyzer's internal components. If the probe is not kept clean, it could become clogged and restrict the flow of gas into the analyzer, resulting in incorrect test readings.

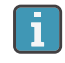

**NOTE:** An analyzer that tests natural gas furnaces normally requires less frequent cleaning than an analyzer used for testing coal- or oil-fired furnaces.

#### 5.2.1 Equipment Required

- Alcohol
- Aerosol Can of Automotive Carburetor Cleaner
- Clean Rag
- Source of Compressed Air (optional)

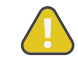

**CAUTION:** Do not use flammable or combustible substances (like carburetor fluid used for cleaning the probe) near an open flame.

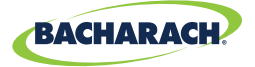

#### 5.2.2 Procedure

1. Remove gas sample hose from the disposable filter assembly.

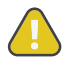

**CAUTION:** Carburetor cleaner damages plastic components. Take precautions not to spray cleaner onto the probe handle or analyzer.

- 2. Insert the plastic spray tube of the carburetor cleaner into the gas sample hose, and then liberally spray carburetor cleaner through the hose and out the probe tube.
- 3. After spraying, remove all the residual cleaner by repeatedly flushing the gas hose and probe tube with alcohol.
- 4. Wipe off the surfaces of the probe and tubing with a clean cloth.
- 5. Allow the parts to dry completely. If available, blow compressed air through the probe to expedite the drying process.
- 6. Reconnect gas sample hose to the disposable filter assembly.

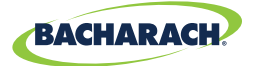

### 5.3 Filter Replacement

Figure 5-1: Filter Replacement

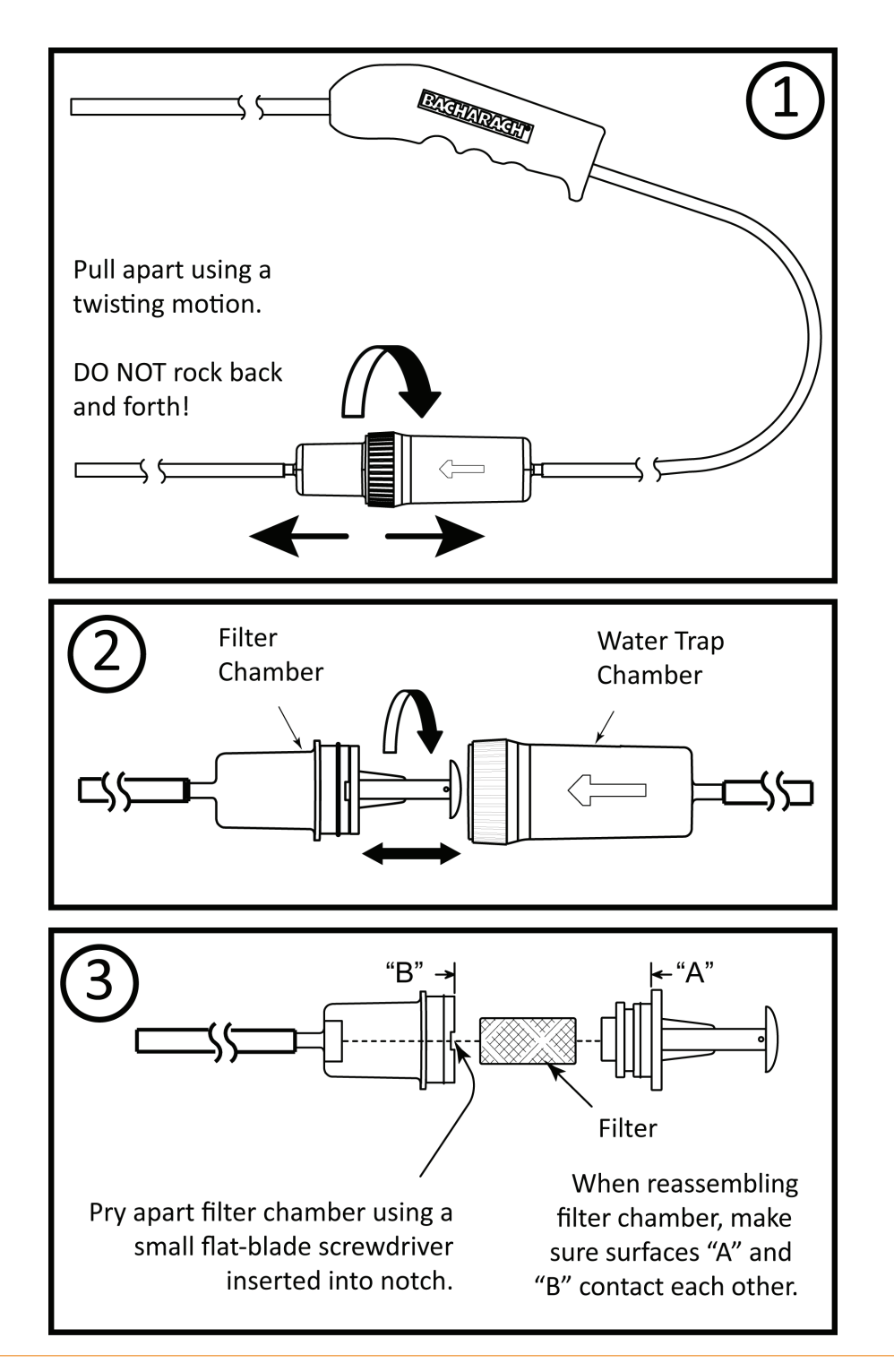

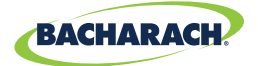

### 5.4 CO Sensor Replacement

#### 5.4.1 Accessing the CO Sensor

Figure 5-2: Accessing the CO Sensor

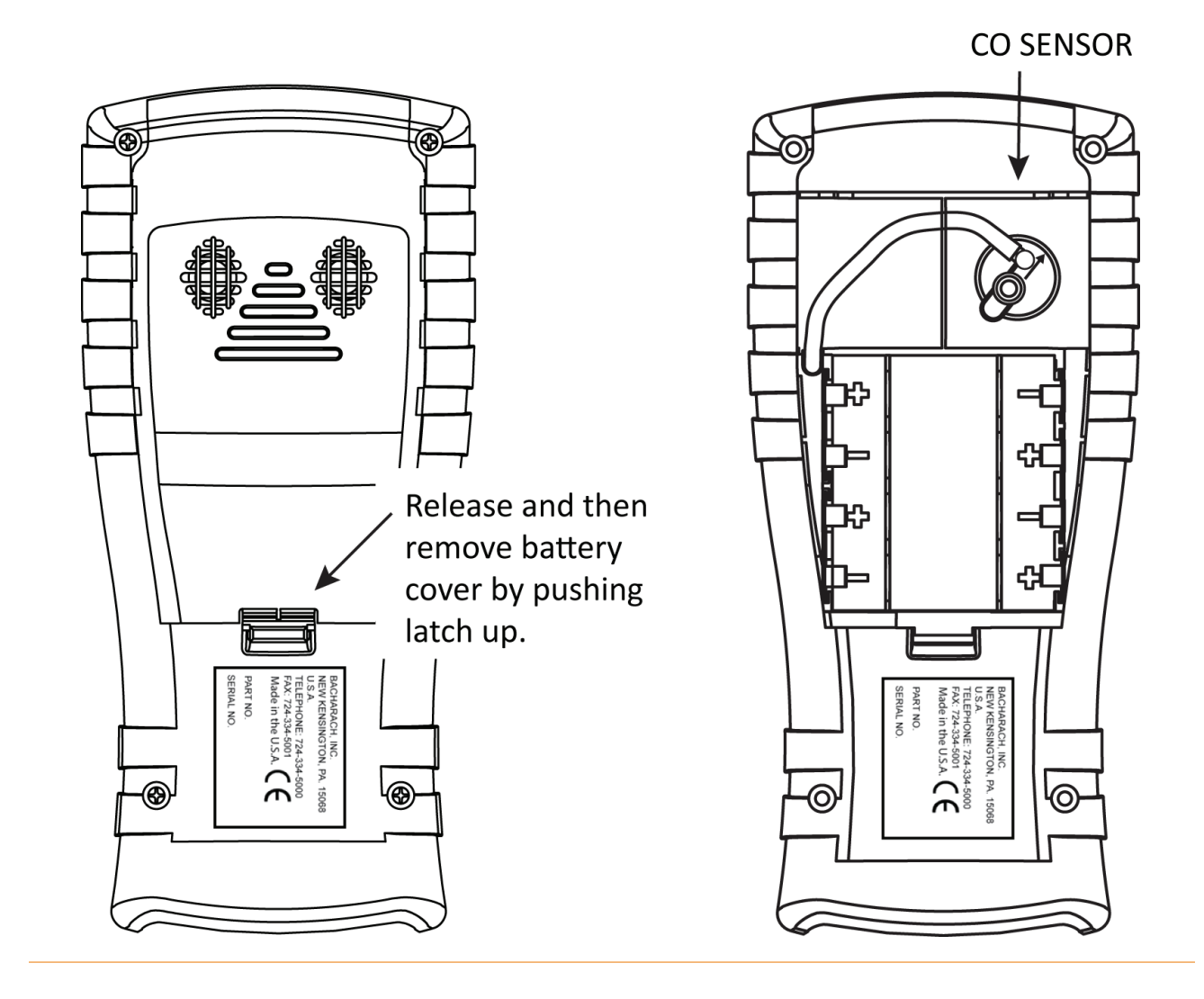

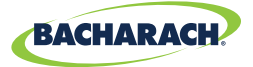

#### 5.4.1 CO Sensor Replacement Procedure

#### Follow the procedure below for CO sensor replacement.

- 1. Remove battery door and the connector tubing from the CO sensor.
- 2. Remove CO cap by twisting counter clockwise.
- 3. Gently pull CO sensor out of its socket.
- 4. Properly dispose of the old CO sensor.
- 5. Plug new CO sensor into its socket.
- 6. Install the CO cap by aligning it toward the "open" position (12 o'clock) as shown in the diagram below, then twisting the cap clockwise approximately 40° to the "closed" position (2 o'clock).
- 7. Reattach tubing.
- 8. Calibrate the CO sensor using either the standard calibration procedure or the B-Smart<sup>®</sup> procedure.

#### Figure 5-3: CO Sensor Replacement Diagram

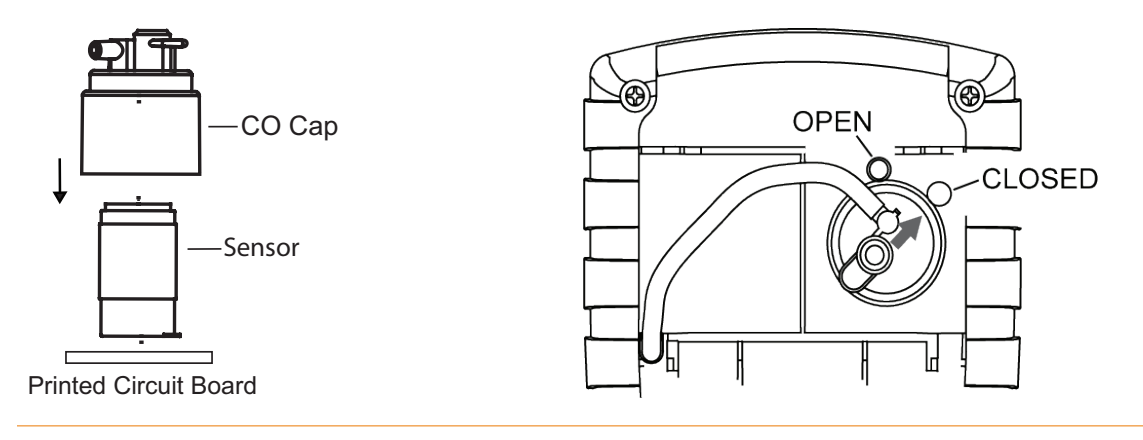

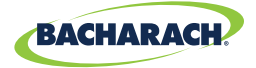

#### 5.4.2 B-Smart<sup>®</sup> CO Sensor Replacement

- 1. Enter the CALIBRATION MENU. Note that this requires password validation (see section *3.8*).
- 2. Use the UP (▲) and DOWN (▼) arrow buttons to select B-Smart<sup>®</sup>. Press ENTER to display the B-Smart<sup>®</sup> code screen.
- 3. Use the UP (▲) and DOWN (▼) arrow buttons to enter the 10-digit alphanumeric code supplied with the pre-calibrated B-Smart<sup>®</sup> sensor. Use the LEFT (◄) and RIGHT (►) arrow buttons to move the cursor across the screen. Press ENTER.

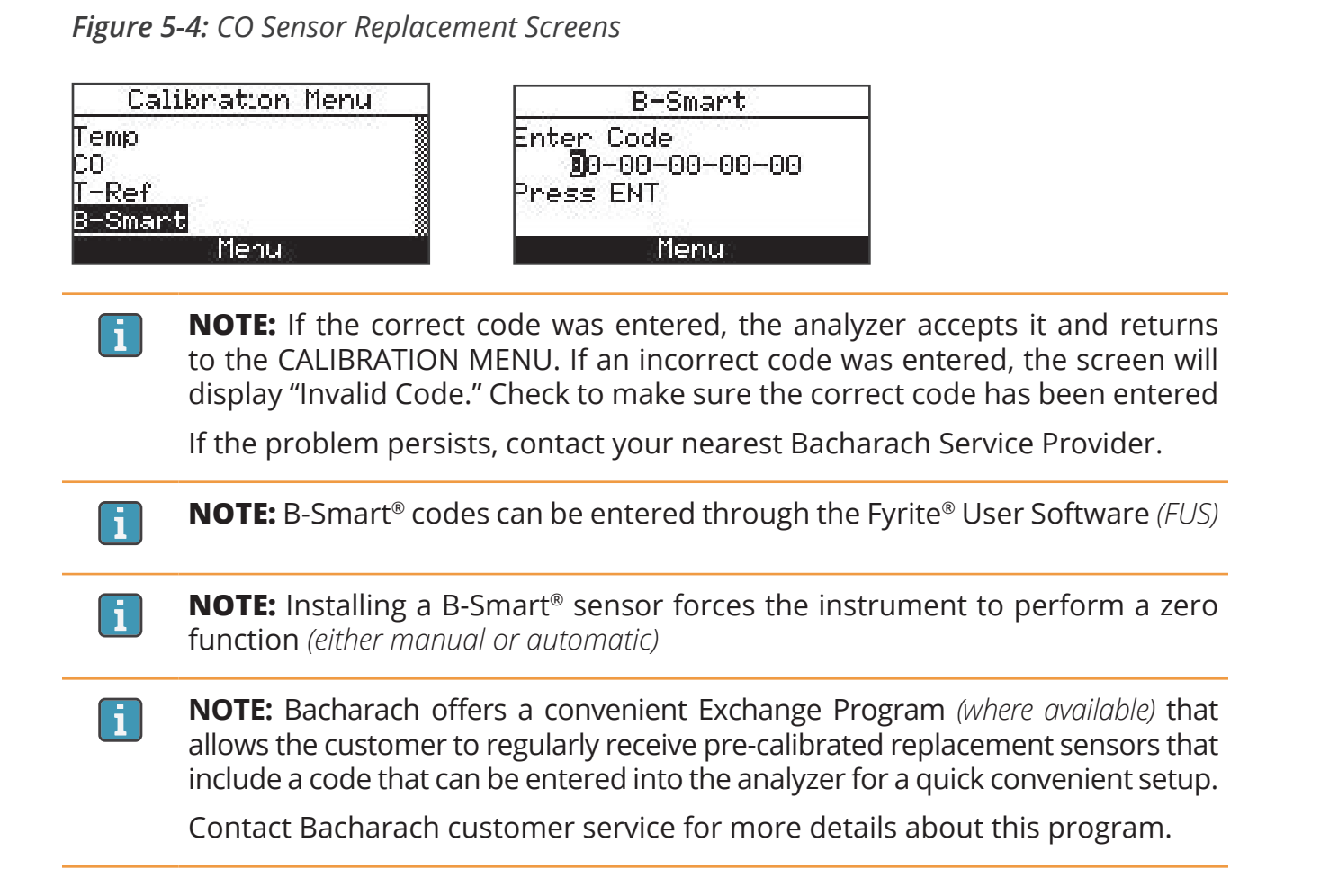

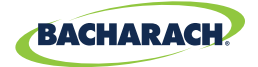

## 5.5 **Temperature Calibration**

This procedure first zeroes and then spans the temperature channel to known temperature values.

The use of an electronic thermocouple simulator is the preferred method of producing the desired calibration temperatures. Alternatively, ice and boiling water baths can be used.

#### 5.5.1 Materials Required

- Thermocouple simulator (K-type) Range: 0 to 600° F (-18 to 316° F) Accuracy: ± 0.5° F (± 0.3° C)
- (Alternatively) ice water, boiling water, thermometer

#### 5.5.2 Temperature Calibration Procedure

1. Plug the simulator into the TEMP connector located at the bottom of the analyzer.

*Alternatively:* Plug the probe's thermocouple into the TEMP connector located at the bottom of the analyzer if using optional probe with thermocouple accessory (P/N 0024-7111).

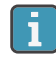

**IMPORTANT:** DO NOT attach the probe's gas hose to the anal yzer's GAS port; otherwise water will be drawn into the analyzer.

- 2. If not already done, turn ON the analyzer and display the CALIBRATION Menu. Note that this requires password validation (see section 3.8).
- 3. Use the UP (▲) and DOWN (▼) arrow buttons to highlight Temperature, and then press ENTER to display the CALIBRATE TS-ZERO screen.

Calibration MenuCalibrate TS-ZeroTempMeasured: 31 °FCOApplied: 52.0 °FT-RefPress ENTB-SmartMenuMenuPrint

Figure 5-5: Calibration Menu & TS-Zero Calibration Screens

"Measured" is the current temperature reading. "Applied" is a known temperature that will be applied for calibration purposes.

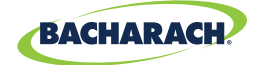

Set thermocouple simulator to 32° F (0° C), and then use the UP (▲) and DOWN (▼), LEFT (◄) and RIGHT (►) arrow buttons to enter an Applied value that exactly equals the setting of the simulator.

*Alternatively:* Submerge probe tip into an ice-water bath with a thermometer, wait several minutes, and then use the UP ( $\blacktriangle$ ) and DOWN ( $\nabla$ ) arrow buttons to enter an Applied value that exactly equals the thermometer reading.

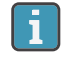

**NOTE:** The calibration range is from 32 to 41° F (*0 to 5° C*). An attempt to calibrate outside this range will cause the message "Applied Value High" (*or Low*) to appear at the bottom of the screen.

- 5. Wait until the Measured reading stabilizes, and then press ENTER to calibrate the TS-Zero Measured value to that of the Applied value, after which the message "Good Calibration" should briefly appear followed by the CALIBRATE TS-SPAN screen.
- 6. Set thermocouple simulator to 572° F (300° C), and then use the UP (▲) and DOWN (▼), LEFT (◄) and RIGHT (►) arrow buttons to enter an Applied value that exactly equals the setting of the simulator.

Figure 5-6: Calibration T-Span Screen

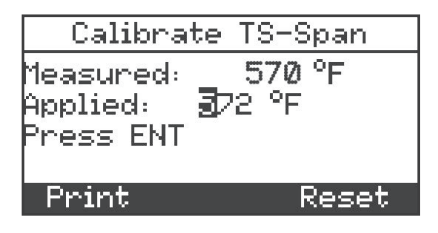

*Alternatively:* Submerge probe tip into a container of boiling water with a thermometer, wait several minutes, and then use the arrow buttons to enter an Applied value that exactly equals the thermometer reading.

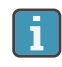

**NOTE:** The calibration range is from 175 to 625° F (80 to 329° C). An attempt to calibrate outside this range will cause the message "Applied Value High" (or *Low*) to appear at the bottom of the screen.

7. Wait until the Measured reading stabilizes, and then press ENTER to calibrate the TS-Span Measured value to that of the "Applied" value, after which the message "Good Calibration" should briefly appear followed by the CALIBRATION menu being re-displayed.

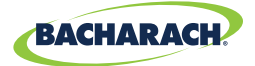

### 5.6 CO Sensor Calibration

#### 5.6.1 Materials Required

- Calibration kit, P/N 0024-7059
- Gas cylinder: 500 ppm CO in air, P/N 0024-0492

#### 5.6.2 CO Manual Zero Procedure

The CO zeroing process is done automatically during warm-up or manually using the manual zero feature. To perform a manual zero, follow the steps below. If your instrument is configured for CO auto zero, then skip this CO manual zero procedure and go to the CO Sensor Span procedure that follows.

- 1. If not already done, turn ON the analyzer and display the Main Menu screen.
- 2. Use the UP (▲) and DOWN (▼) arrow buttons to select the SETUP menu and press ENTER.
- 3. From the Setup Menu, use the UP (▲) and DOWN (▼) arrow buttons to select the CO Zero Setting parameter then press ENTER.

Figure 5-7: Main Menu & Setup Menu Screens

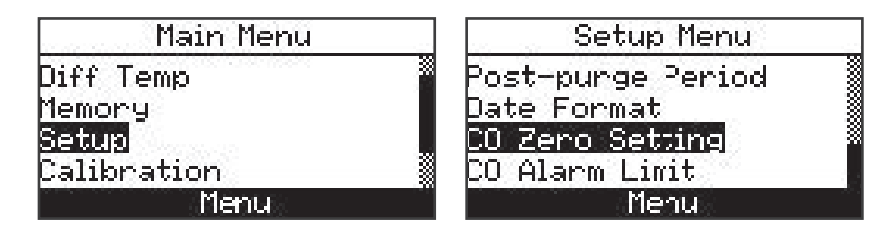

4. From the CO Zero Setting screen, use the DOWN (▼) arrow button to select the Manual Zero option then press ENTER. A reminder screen to place the instrument in fresh air is displayed.

*Figure 5-8:* CO Zero Setting & Manual Zero Screens

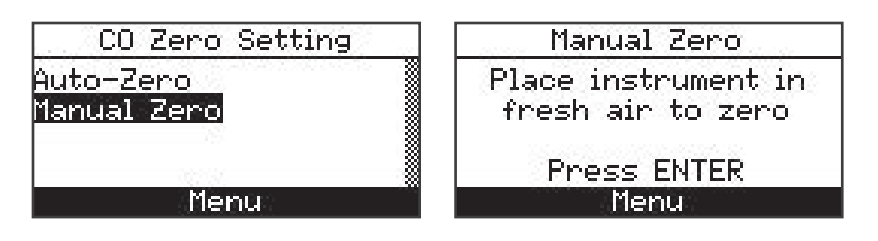

5. Press ENTER and wait for the manual zero to complete.

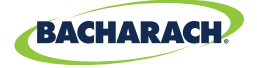

Figure 5-9: Complete Manual Zero Screen

Setting Manual Zero Warm Up: 45

#### 5.6.3 CO Sensor Span Procedure

1. From the Calibration Menu (see section 3.8), use the UP (▲) and DOWN (▼) arrow buttons to highlight CO, and then press ENTER to display the CALIBRATE CO screen. This requires password validation (see section 3.8).

Figure 5-10: Calibration Menu Screens

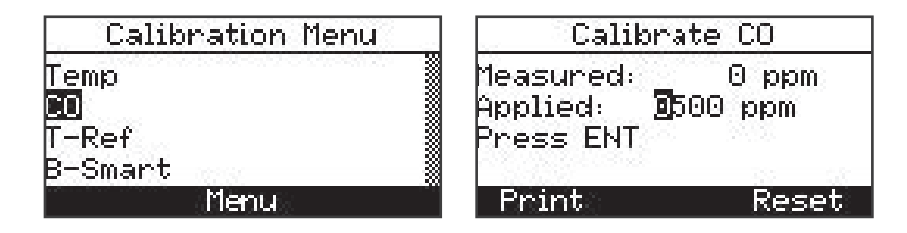

"Measured" is the current CO reading, while "Applied" is a known CO level that will be applied for calibration purposes.

- 2. Use the UP (▲) and DOWN (▼), LEFT (◄) and RIGHT (►) arrow buttons to enter an Applied value that exactly equals the concentration stamped on the CO cylinder.
  - **NOTE:** Bacharach recommends using a 500 ppm calibration gas, however the calibration range is from 100 5,000 ppm. An attempt to calibrate outside this range will cause the message "Applied Value High" (or Low) to appear at the bottom of the screen.
- 3. Attach a 500 ppm CO cylinder to the regulator and connect calibration kit components as shown below. Apply 500 ppm carbon monoxide in an air balance calibration gas.
- 4. Wait until the Measured reading stabilizes and then press ENTER. The message "Good Calibration" should briefly appear.

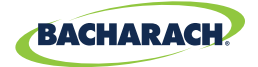

If the sensor's output is low, but still usable, then the message "Good Calibration WARNING Low Sensor" will appear. The sensor will now be marked as being Low in the Warm-up screen.

If the sensor's output is too low to be usable, then the message "Bad Calibration Sensor End of Life, Entry Not Saved" will appear.

5. Close the regulator and remove the CO cylinder.

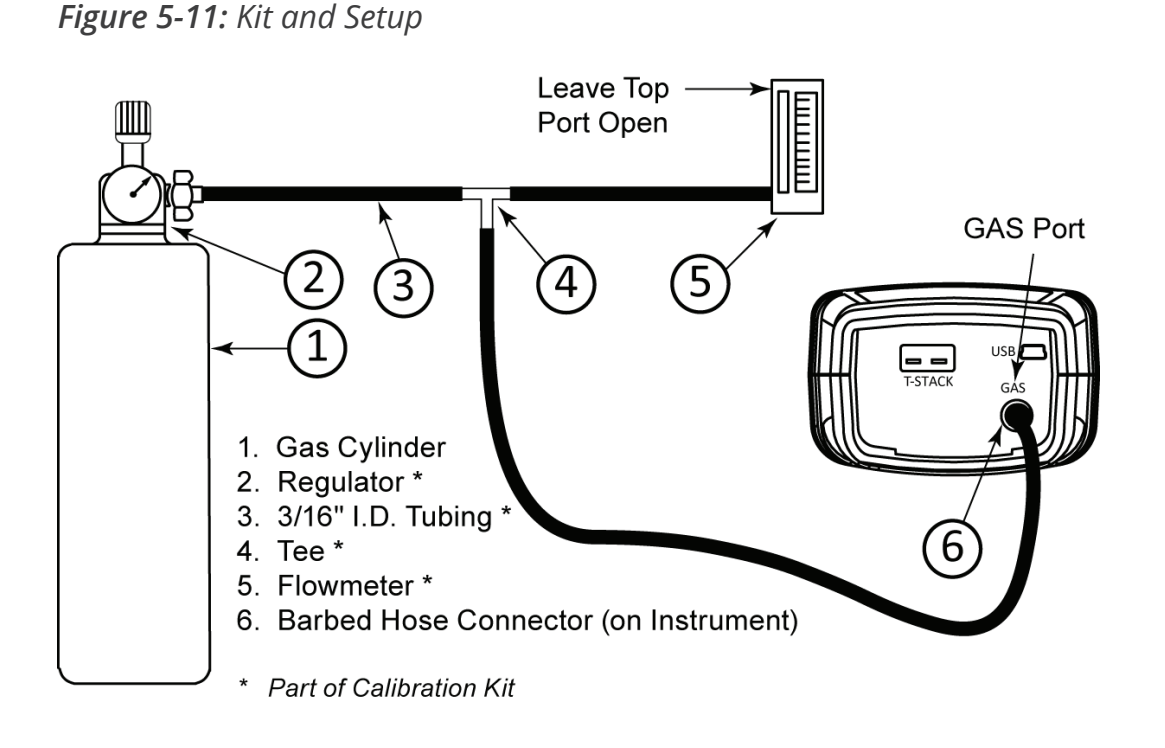

### 5.7 T-Ref Sensor Calibration

The T-Ref sensor is located inside the instrument. Calibration is done at the factory and should not need to be done in the field.

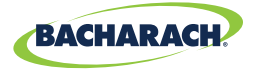

# 6. Troubleshooting

| 6.1 | Error and Warning Messages | 62 |
|-----|----------------------------|----|
| 6.2 | Replacement Parts          | 63 |
| 6.3 | Accessories                | 63 |
| 6.4 | Instrument Identification  | 64 |

### 6.1 Error and Warning Messages

| Message                  | Description                                                                                                    |  |
|--------------------------|----------------------------------------------------------------------------------------------------|--|
| Low Sensor CO            | CO sensor output was low but still usable. Sensor may need to be replaced in the near future.                                                                                                    |  |
| Low Battery              | Battery voltage is low. Replace the batteries.                                                                                                    |  |
| Applied Value High / Low | An attempt was made to calibrate a sensor outside its range—either above ( <i>High</i> ) or below ( <i>Low</i> ) the acceptable range.                                                               |  |
| Warm-up Sensor Error     | • CO sensor was not zeroed at warm-up because of high output. Run instrument on fresh air then restart instrument to re-zero sensor. If the message persists, the CO sensor may need to be replaced. |  |
|                          | • Temperature sensors are measuring temperature outside the range of -4° to 212° F at warm-up. Make sure that the thermocouple is sampling ambient room air within the temperature range at warm-up. |  |
|                          | Messages will indicate which sensors are in error.                                                                                                    |  |
| Set Clock                | Time and date values need to be set in the instrument.                                                                                                    |  |
| OVR                      | Occurs in the number fields of sensors that have achieved over-range condition.                                                                                                    |  |
| ***                      | Occurs in the number fields of sensors. Replaces in-error sensor values and any calculated values that depend on those sensor values.                                                                |  |
|                          | Occurs in the number fields of sensors and indicates that values were not calculated.                                                                                                    |  |
| Beeping                  | Slow beep frequency: Replace batteries warning.<br>Fast beep frequency: CO alarm is active and set.                                                                                                  |  |

**NOTE:** If a particular sensor is in error during warm-up, the instrument automatically displays the error. The instrument continues to operate with the sensor in error, however information dependent on the sensor in error is not displayed.

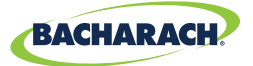

# 6.2 Replacement Parts

| Part Number | Description                                             |
|-------------|---------------------------------------------------------|
| 0204-0004   | Battery, AA Alkaline (qty 1)                            |
| 0024-0997   | CO sensor, uncalibrated                                 |
| 0024-1795   | B-Smart <sup>®</sup> CO sensor                          |
| 0019-7110   | Replacement probe assembly with water trap              |
| 0019-3265   | Replacement water trap for probe assembly 0024-7110     |
| 0007-1644   | Replacement filter element for probe assembly 0024-7110 |
| 0024-1579   | Replacement End Plate                                   |
| 0024-3073   | Replacement Pump Assembly                               |
| 0024-1620   | Battery door/sensor cover                               |
| 0019-9376   | Instruction manual                                      |

### 6.3 Accessories

| Part Number | Description                                              |
|-------------|----------------------------------------------------------|
| 0024-1400   | IrDA printer                                             |
| 0024-1310   | Printer paper, box of 5 rolls                            |
| 0021-7006   | True Spot® Smoke Tester kit                              |
| 0104-1798   | Thermocouple (temperature, air), K-type (1 inch long)    |
| 0104-1797   | Thermocouple (temperature, stack), K-type (10 feet long) |
| 0024-7059   | CO Calibration kit (no gas)                              |
| 0024-0492   | CO calibration gas, 500 ppm CO                           |
| 0024-1470   | PC Software Installer CD                                 |
| 0104-4032   | USB cable (A to Mini-B)                                  |
| 0024-1461   | Boot , rubber                                            |
| 0024-8265   | Exhaust Probe Kit                                        |
| 0019-7111   | Optional probe assembly with thermocouple                |

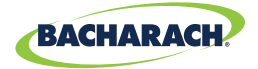

## 6.4 Instrument Identification

A label on the back of the instrument provides the following information that is useful for service and troubleshooting.

- manufacturer
- country of origin
- certification(s)
- part number
- serial number

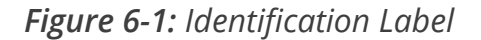

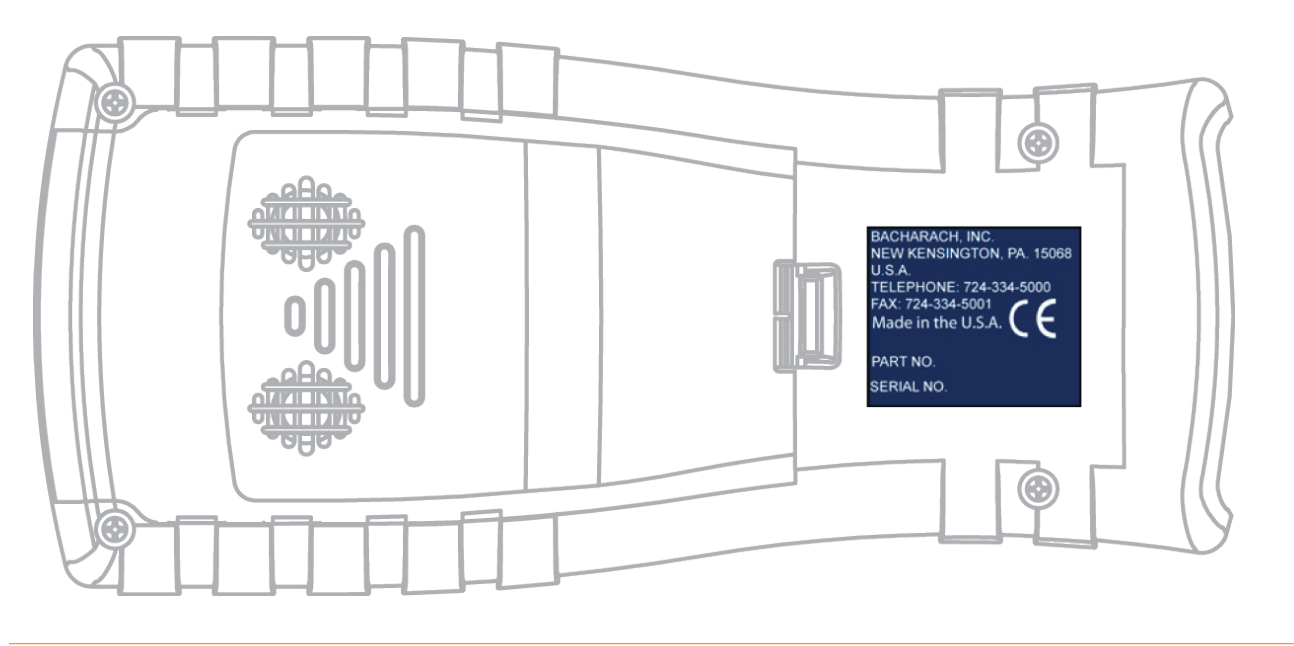

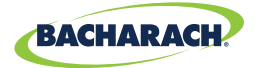

# 7. Additional Information

| 7.1 | Bacharach Combustion App | 65 |
|-----|--------------------------|----|
| 7.2 | Service Centers          | 65 |

# 7.1 Bacharach Combustion App

To download the Bacharach Combustion App, visit <u>www.mybacharach.com/apps</u>. The companion smartphone application allows users to perform the following functions:

- Transfer combustion data from analyzer via QR code
- Generate customizable reports (reports may be shared via available email / cloud services)

| Category         |                                           | Minimum Requirement                     |
|------------------|-------------------------------------------|-----------------------------------------|
| Operating System | Android 5.0 and later<br>iOS 10 and later |                                         |
|                  | Android:                                  | 50мв (for the application only)         |
| naru Drive Space | iOS:                                      | <b>30</b> мв (for the application only) |

# 7.2 Service Centers

Replacement parts and service can be obtained by contacting one of the following Bacharach Service Centers.

| Location      | Contect Information                    |                                                                               | Shipping Address                                                           |
|---------------|----------------------------------------|-------------------------------------------------------------------------------|----------------------------------------------------------------------------|
| United States | Phone:<br>Toll Free:<br>Fax:<br>Email: | +1 724 334 5000<br>+1 800 736 4666<br>+1 724 334 5001<br>help@mybacharach.com | Bacharach, Inc.<br>621 Hunt Valley Circle<br>New Kensington, PA 15068, USA |
| Europe        | Phone:                                 | +353 1 284 6388                                                               | Bacharach, Inc.                                                            |
|               | Fax:                                   | +353 1 284 6389                                                               | Unit D12 & D13 Santry Business Park, Swords Road                           |
|               | Email:                                 | help@mybacharach.com                                                          | Santry, Dublin, Ireland                                                    |
| Canada        | Phone:                                 | +1 905 882 8985                                                               | Bacharach, Inc.                                                            |
|               | Fax:                                   | +1 905 882 8963                                                               | 10 West Pearce Street, Unit 4                                              |
|               | Email:                                 | support@bachcan.ca                                                            | Richmond Hill, Ontario. L4B 1B6, Canada                                    |

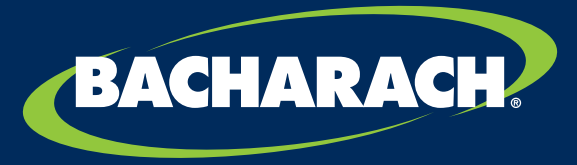

THE MEASURABLE DIFFERENCE

**Bacharach, Inc.** 621 Hunt Valley Circle, New Kensington, PA 15068 USA

Pittsburgh, PA USA | Dublin, IRE | Stanardsville, VA USA | Toronto, CAN www.mybacharach.com | help@mybacharach.com